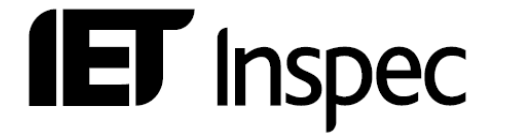

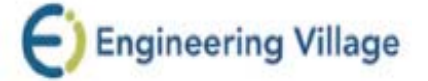

# Guía de Usuarios Engineering Village

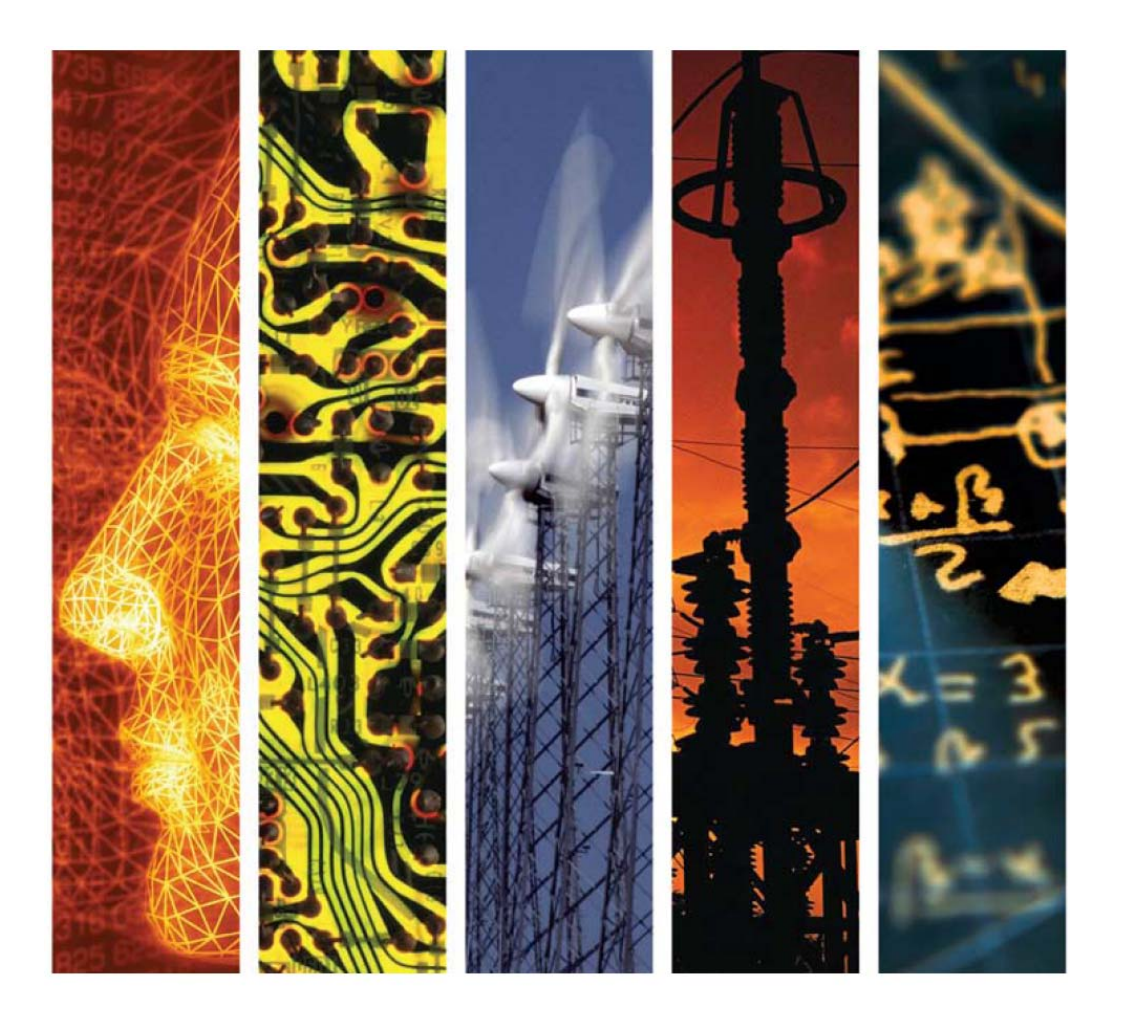

www.theiet.org/inspec

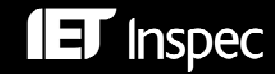

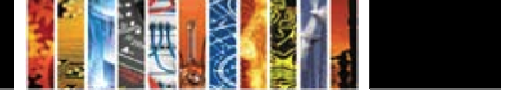

## Inspec en Engineering Village™ — Guía de Usuarios

| Inspec                                                                                                    | 3                                            |
|----------------------------------------------------------------------------------------------------|----------------------------------------------|
| Engineering Village™<br>Ayuda<br>Búsqueda Fácil<br>Búsqueda Rápida<br>Búsqueda Experta<br>Tesauro<br>Resultados de Búsquedas<br>Historial de Búsquedas                                                                                         | 4<br>4<br>5<br>5<br>6<br>7<br>8<br>10        |
| Registro Inspec                                                                                                    | 11                                           |
| Registro del Archivo Inspec                                                                                                    | 12                                           |
| Los Campos de Búsqueda<br>Términos Controlados Inspec<br>Clasificación Inspec<br>Términos No Controlados<br>Códigos de Tratamiento<br>Indexación de Sustancias Químicas<br>Indexación de Datos Numéricos<br>Indexación de Objetos Astronómicos | 13<br>13<br>16<br>18<br>19<br>20<br>22<br>24 |
| <i>Operadores de Búsqueda</i> Operadores Booleanos Operadores de proximidad Frases Truncamiento Comodines Raíces Léxicas Sintaxis                                                                                                    | 25<br>25<br>26<br>26<br>26<br>26<br>27<br>27 |
| Ejemplos de BúsquedasEjemplo 1Use of iron nanoshells in treatment of tumoursEjemplo 2Relative energy efficiency of fluorescent and LED lamps                                                                                                   | <b>29</b><br>29<br>33                        |
| Ejemplos de Búsquedas Bibliograficas                                                                                                    | 34                                           |
| Campos de Búsqueda Engineering Village                                                                                                    | 37                                           |

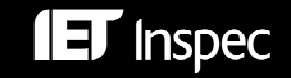

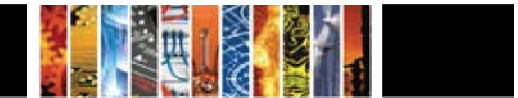

#### Inspec

Inspec es la base de datos definitiva para la física, ingeniería eléctrica y electrónica, computación y control, tecnología de la información, e ingeniería mecánica y de producción.

La base de datos Inspec fue creada en 1969 y fue basada en los servicios Science Abstracts Journals, publicados por la IEE desde 1898. Más de 5,000 publicaciones científicas y técnicas y unas 3,500 actas de conferencia son añadidas cada año. La base de datos contiene más de once millones de registros bibliográficos y va creciendo a partir de 725,000 registros al año.

De la base de datos, Inspec produce una amplia gama de servicios impresos y leídos por maquina, diseñados especialmente para científicos, ingenieros y gerentes en educación, investigación, industria y negocios.

Inspec ofrece un índice comprensivo a la literatura científica en los temas de física, ingeniería eléctrica y electrónica, computación y control, tecnología de la información y desde el 2004 - la ingeniería de producción. En el 2005 añadimos ingeniería mecánica a la base de datos. Adicionalmente Inspec ofrece una amplia gama de temas multi-disciplinarios como la biofísica, oceanografía, nanotecnología y ciencias de materiales.

Cada registro en la base de datos contiene un titulo y extracto en Ingles, con detalles bibliográficos completos incluyendo el titulo de la publicación, el nombre y apellidos del autor, su afiliación y la lengua original del documento. Todos estos campos se pueden incluir en una búsqueda, al igual que la amplia gama de clasificación y material indexado de Inspec.

Adicionalmente, Inspec se puede utilizar para:

- Mantenerse al día
- Buscar por información sobre productos nuevos
- Predecir los nuevos desarrollos
- Buscar patentes
- Adquirir inteligencia competitiva

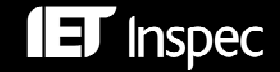

### Engineering Village™

Engineering Village<sup>™</sup>, es un producto de información de Elsevier Engineering, através de cual se puede acceder a múltiples recursos de ingeniería por un solo portal.

La interfaz de búsqueda de Engineering Village posee un número de opciones de búsqueda. Estas pueden encontrarse en los "Tabs" en la parte superior de la pantalla. Se puede elegir entre "Easy Search" búsqueda fácil, "Quick Search" búsqueda rápida y "Expert Search" búsqueda experta, también se puede acceder a el Tesauro Inspec. Otros tabs le permiten realizar búsquedas por registros anotados (en "Tags + Groups"), preguntar a un experto "Ask an Expert" y acceder las paginas de ayuda.

Todas las opciones de búsqueda le guiaran a los resultados de búsqueda, que posee opciones de refinamiento intuitivas y la habilidad de poder enlazar al texto complete, guardar una búsqueda, ver, enviar por correo electrónico, imprimir o bajar uno o mas registros y crear alertas. Tome nota, usted deberá crear una cuenta personal para guardar búsquedas, registros y crear alertas.

La pagina para entrar en Engineering Village<sup>™</sup> se encuentra bajo <u>http://www.engineeringvillage2.org</u>

#### Ayuda

Un fichero de ayuda en línea esta disponible. Pulse el "Tab" de ayuda en la parte superior derecha de la pagina de búsqueda para acceder a una lista completa de temas de ayuda:

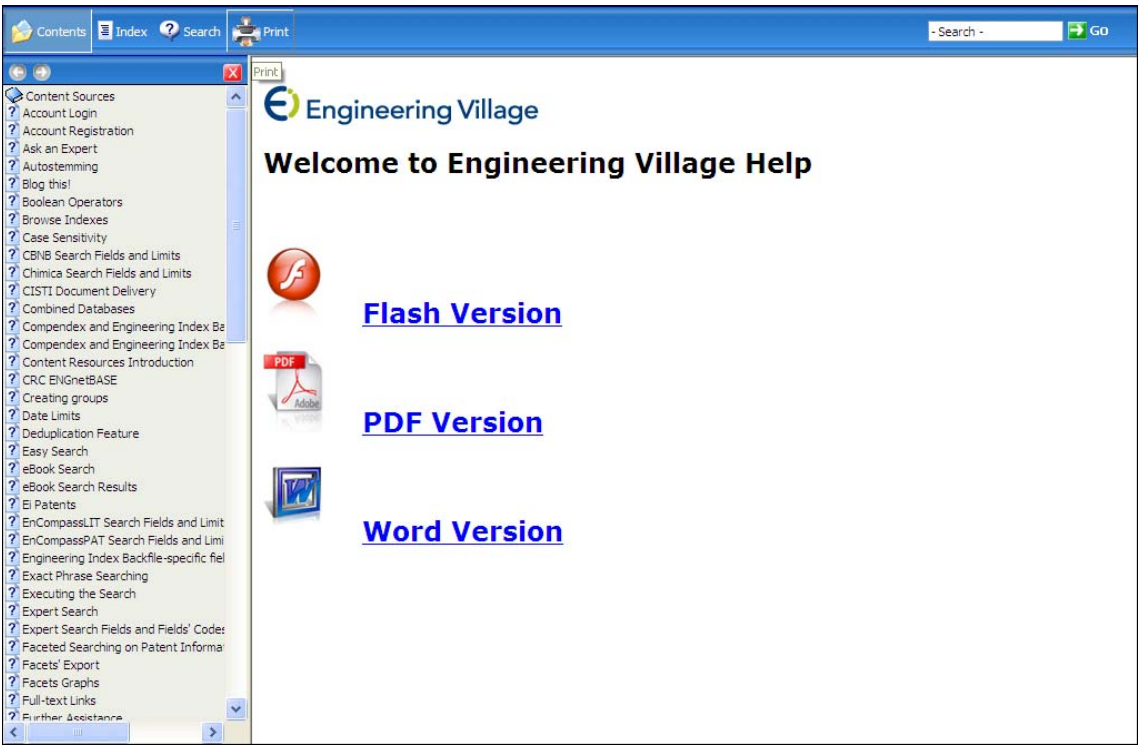

Fig1. Engineering Village – Pagina de ayuda

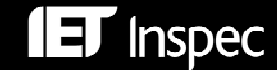

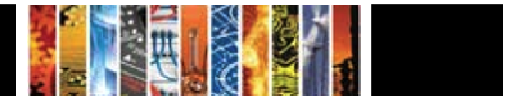

#### Búsqueda Fácil

La búsqueda fácil esta diseñada para usuarios novatos. Posee una sola casilla de dialogo en cual los términos de búsqueda son introducidos. Términos controlados o no controlados, nombre de autor/es, etc. pueden ser buscados. Operadores Booleanos, comodines y operadores de proximidad también se pueden utilizar.

| Engin | eering Village | Tags + Groups Easy Search Quick Search Expert Search Thesaurus Ask an E                                                              | xpert Help |
|-------|----------------|----------------------------------------------------------------------------------------------------|------------|
|       |                |                                                                                                    |            |
|       |                | Search ?Help                                                                                                    |            |
|       |                |                                                                                                    |            |
|       |                | About El - About Engineering Village - Feedback - Privacy Policy - Terms and Conditions<br>© 2009 Elsevier Inc. All rights reserved. |            |

Fig2. Engineering Village – Pantalla de búsqueda fácil

#### Búsqueda Rápida

La búsqueda rápida le permite tener más flexibilidad al realizar búsquedas. Es posible especificar los campos en los que desea buscar através del los menús "drop down" y así restringir las respuestas a un criterio como por ejemplo el año de publicación. La funcionalidad de buscar en los índices de Inspec (Autores, afiliación de autor, termino controlado, titulo de publicación y editorial) esta disponible para asistir en la construcción de una búsqueda. También es posible especificar en que base de datos desea usted buscar.

| Engineeri                                                                                                    | ng Village                                                                                                    |                                                                                                    | Se                               | aarch History - Se | lected Records - My Profile - My          | Alerts En                                                                                                    | d Session |
|----------------------------------------------------------------------------------------------------|----------------------------------------------------------------------------------------------------|----------------------------------------------------------------------------------------------------|----------------------------------|--------------------|-------------------------------------------|----------------------------------------------------------------------------------------------------|-----------|
| Databases<br>Compendex<br>Compendex is the most<br>comprehensive<br>bibliographic database of<br>scientific and technical<br>engineering research<br>available, covering all<br>engineering disciplines. It<br>includes millions of<br>bibliographic citations<br>and abstracts from<br>thousands of<br>engineering jumals and<br>conference proceedings.<br>When combined with the<br>Engineering index<br>Backfie (1884-1990),<br>Compendex covers well<br>over 120 years of core<br>engineering literature. | SELECT DATABASE AII Compendex Vinspec 9 SEARCH FOR SE AND V AND V LIMIT BY AII document types V AII treatment types V AII treatment types V AII disciplines V AII discipline V AII discipline V AII discipline V A | ARCH IN<br>All fields<br>All fields<br>All fields<br>BY<br>Relevance ?<br>Autostemming off<br>Search Res | Publication year                 |                    | Brov<br>Autho<br>Contr<br>Sourc<br>Publis | wse Indexes for a fillation of a fillation olided term one died term one died term one died term one take the olider of the olider of the olider of the olider of the olider of the oligon of the oligon of the olig |           |
| Inspec<br>Inspec includes<br>bibliographic citations<br>and indexed abstracts<br>from publications in the<br>fields of physics,<br>electrical and electronic<br>engineering,<br>communications,<br>computer science,<br>control engineering,<br>information technology,<br>manufacturing and<br>mechanical engineering,                                                                                                    | O 1 ♥ Updates?  Search Tips Use truncation (*) to search for words that begin comput* returns computer, computers, comp Truncation can also be used to replace any nun sul*ate returns sulphate or sulfate Use wildcard (?) to replace a single character. wom?n retrieves women or women                                                                                                    | n with the same le<br>outerize, computer<br>nber of characters                                           | tters.<br>ization<br>internally. |                    |                                           |                                                                                                    |           |

Fig3. Engineering Village – Pantalla de busqueda rapida

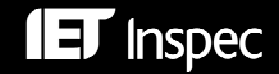

5

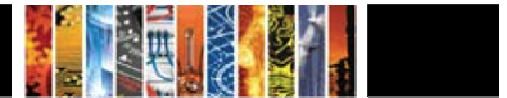

#### Búsqueda Experta

La búsqueda experta es la opción de búsqueda más poderosa y flexible de todas. Incorpora lógica Booleana avanzada y mas opciones para buscar. Las búsquedas pueden ser construidas en la casilla de dialogo utilizando en sintaxis de Engineering Village. Las búsquedas pueden ser fácilmente restringidas.

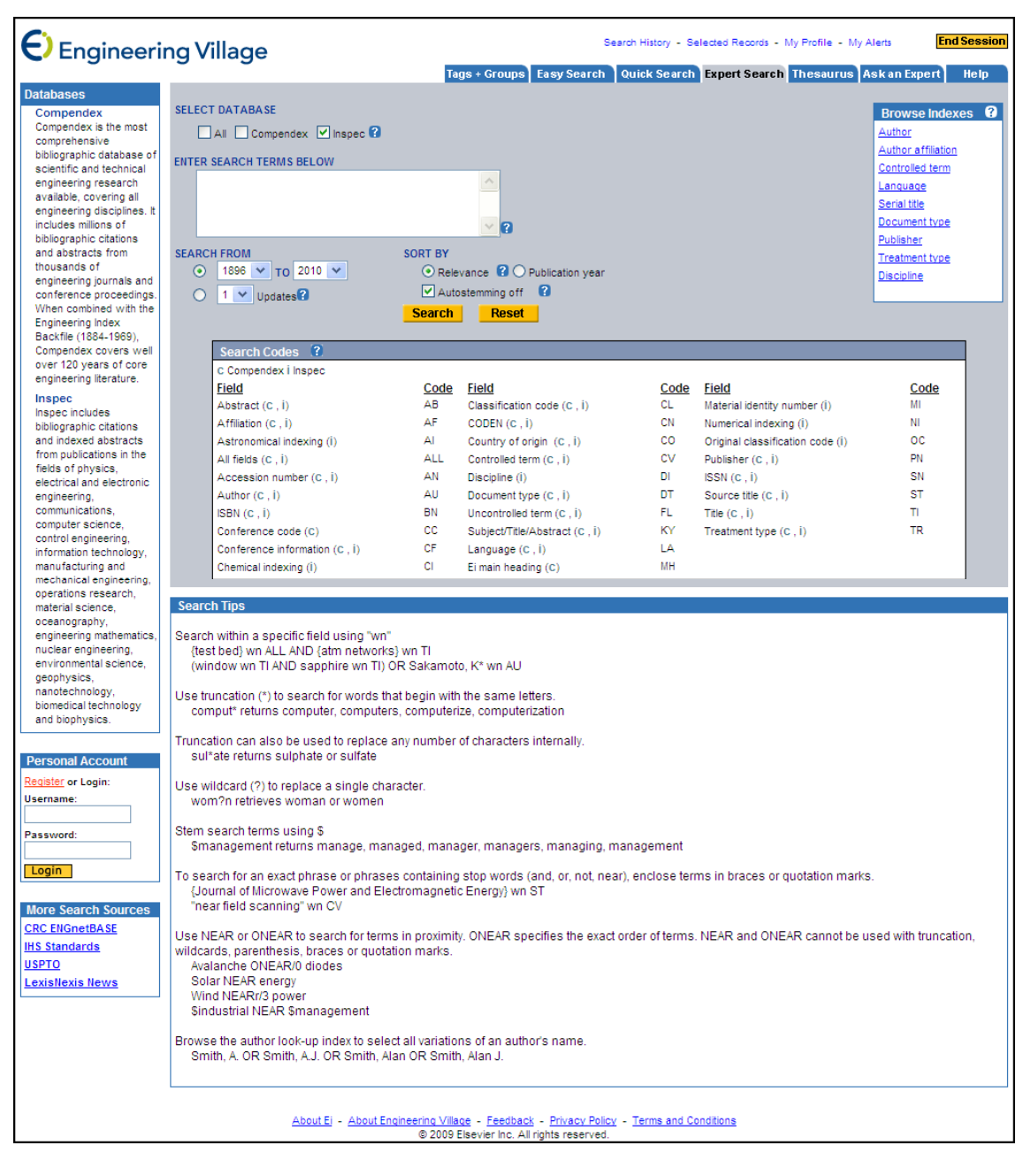

Fig4. Engineering Village – Pantalla de búsqueda experta

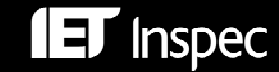

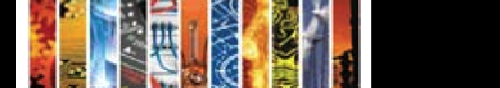

#### Tesauro

El Tesauro Inspec es una poderosa herramienta. Desde esta página es posible buscar por términos controlados.

| Engineeri                                                                                                    | ng Village                                                                                                    | Search History - Selected Records - My Profile - My Alerts End Session                                                                                                    |
|----------------------------------------------------------------------------------------------------|----------------------------------------------------------------------------------------------------|----------------------------------------------------------------------------------------------------|
| Thesaurus<br>The thesaurus function<br>allows you to identify<br>controlled vocabulary<br>terms, find synonyms and<br>related terms and improve<br>your occept batchev with | SELECT DATABASE<br>O Compendex O Inspec <table-cell></table-cell>                                                                                      | ENTER TERM     Search O Exact Term O Browse      Submit                                                                                                    |
| suggested and narrower<br>terms.                                                                                                    | Search Tips                                                                                                    |                                                                                                    |
| Controlled vocabulary<br>terms are used to index<br>articles. Since the thesauri<br>have evolved over time,                                                                 | Use "Search" to display controlled vocabulary ter<br>example, searching for light rail will retrieve Ligh<br>planning.                                 | ms that contain the term that you are searching for as well as broader, narrower and related terms. For<br>rail transit, monorails, railroads, rapid transit, subways, trackless trolleys, trolley cars and urban      |
| this function can be used<br>to trace the usage of<br>controlled terms.                                                                                                    | Use "Exact Term" if you know a controlled vocabl<br>as well as scope notes, prior terms and lead-in t                                                  | Ilary term and want go directly to its thesaurus entry which contains broader, narrower and related terms<br>erms.                                                                                                    |
| More                                                                                                    | Use "Browse" to scan the thesaurus alphabetica                                                                                                    | lly.                                                                                                    |
| Personal Account                                                                                                    | All terms have hyperlinks that point to the thesau                                                                                                    | rus entry.                                                                                                    |
| Vsername:<br>Password:                                                                                                    | Clicking a select box will move a term to the Sea<br>along with Engineering Village Quick Search lim<br>used as controlled vocabulary terms can not be | rch Box where it can be used to perform a database search using the Boolean operators AND or OR<br>ts. All controlled terms present in the database have a Select box. Lead-in terms that have never been<br>selected. |
| Login                                                                                                    | L                                                                                                    |                                                                                                    |

#### Fig5. Engineering Village – Pantalla del tesauro

Al entrar en la pantalla se debe elegir la base de datos a cual el tesauro pertenece. Luego se debe seleccionar:

**Consultar** el tesauro y producir una lista de términos que contienen el termino de búsqueda y otros términos controlados

**Buscar** en el tesauro para producir una lista de términos que contienen el término de búsqueda y otros términos controlados que describen una tecnología parecida o relacionada.

**Termino exacto:** se puede buscar en el tesauro por un termino exacto cuando se conoce un termino controlado, y así producir una lista conteniendo el termino introducido y términos mas estrechos , amplios, relacionados, notas de alcancé, términos históricos y términos no preferidos.

Dentro de las opciones de tesauro, los términos deseados pueden ser seleccionados para introducirlos automáticamente en la búsqueda y combinarlos con operadores Booleanos.

| LIMIT BY<br>All document types V?<br>All treatment types V?<br>All disciplines V?<br>All languages V | SEARCH BOX biometrics access control face recognition fingerprint identification | COMBINE SEARCH WITH<br>○ AND ○ OR<br>SORT BY<br>○ Relevance ? ○ Publication year |
|----------------------------------------------------------------------------------------------------|----------------------------------------------------------------------------------|----------------------------------------------------------------------------------|
| ● 1896 ▼ TO 2010 ▼<br>● 1 ♥ Updates 🕄                                                                | <u> </u>                                                                         | Search Reset Remove                                                              |

Fig6. Engineering Village – Casilla de búsqueda en el tesauro

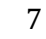

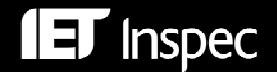

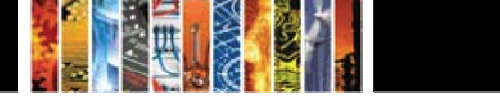

#### Resultados de Búsquedas

Todas las opciones de búsqueda le llevaran a la pantalla de resultados, ahí encontrara una serie de opciones para refinar su búsqueda. Cada opción será mostrada como una grafica que puede ser abierta al pulsar el icono situado a su lado. En la Fig7 se puede ver la pantalla de resultados adquirida por una búsqueda fácil.

| Engineering Village                                                                                                    | My Profile - My Alerts End Se                                                                                   | ssion    |
|----------------------------------------------------------------------------------------------------|----------------------------------------------------------------------------------------------------|----------|
| Tags + Groups Easy Search Quick Search Expert Search                                                                                                    | Thesaurus Ask an Expert He                                                                                      | elp      |
| Refine Search face or finger* Within results V Search                                                                                                    | Next Page 🕨 🛛 1-25 🛛 👻                                                                                          | <b>1</b> |
| Results Manager         Select all on page       - Select range:         to       Image: - Clear all on page - Clear all selections         Choose format:       O Citation         Abstract       Detailed record         Image: Clear selected records on new search         Clear selected records on new search                                                         | Refine Results a<br>Database JL 19<br>Compendex (8402)<br>Inspec (8460)                                         | ?Help    |
| Search Results                                                                                                    | Author JL 19<br>Zhang, David (182)<br>Zhang, D, (136)                                                           |          |
| biometrics<br>Sort by: ▼ Relevance Date Author Source Publisher                                                                                                    | <u>Jain, A. K.</u> (108)<br><u>Tieniu, Tan</u> (84)<br><u>Ortega, Garcia J.</u> (81)                            |          |
| 1. Multiple biometrics system based on DavinCi platform <u>Yuefeng Huang</u> (Biometrics Lab., Chinese Acad. of Sci., Shanghai, China); <u>Xinyu Ao</u> ; <u>Yongping Li: Chengbo Wang</u> Source: 2008 International     Symposium on Information Science and Engineering (ISISE), p 88-92, 2008     Database: Inspec <u>Abstract</u> - <u>Detailed</u> - <u>Full-text</u> | Jain, Anil K. (72)<br>Govindaraju, Venu (71)<br>Nixon, M. S. (70)<br>Tan, Tieniu (69)<br>De, Baets Bernard (67) |          |

Fig7. Engineering Village – Resultados de búsquedas (Búsqueda Fácil)

Refinar una búsqueda es relativamente fácil. Simplemente con pulsar la casilla de interés (por ejemplo database = Inspec) se limita la búsqueda. La pantalla automáticamente se refresca y le ofrece más opciones para refinar.

Es posible limitar los resultados a esos que incluyen al termino (o expresión Booleana) deseado, al introducirlo en la parte superior izquierda de la pantalla y pulsando en botón "Search". El botón "Refine Search" le permite editar directamente la expresión de búsqueda entera.

Las opciones "Quick Search", "Expert Search" y "Thesaurus" le permiten excluir un termino de búsqueda o un determinado grupo de resultados, através de los botones "Include" incluir y "Exclude" excluir:

| Engineering Village Search History - Selected Rec                                                                                                    | cords - My Profile - My Alerts End Session                                                                                                    |
|----------------------------------------------------------------------------------------------------|----------------------------------------------------------------------------------------------------|
| Tags + Groups Easy Search Quick Search Expert S                                                                                                    | Search Thesaurus Ask an Expert Help                                                                                                    |
| Refine Search New Search                                                                                                    | Next Page 🕨 1-25 💌 🥶                                                                                                    |
| Results Manager                                                                                                    | Refine Results 2Help                                                                                                    |
| Select all on page - Select range; to 0 - Clear all on page - Clear all selections                                                                                                    | Include Exclude                                                                                                    |
| Choose format:      Citation     Abstract     Detailed record     View Selections     E-Mail     Print     Download     Save to Folder                                                                                                    | Author all 19<br>Zhang, D. (182)<br>Jain, A. K. (148)                                                                                                    |
| Search Results         27244 records in inspec for 1896-2010       Save Search - Create Alert - RSS 2         +(({biometrics access control}) OR {face recognition} OR {fingerprint identification} OR {handwriting recognition} OR {speaker recognition} WI CVI         Sort by:       Relevance       Date       Author       Source       Publisher | <ul> <li>Nakamura, O. (127)</li> <li>Kittler, J. (123)</li> <li>Huang, T. S. (113)</li> <li>Wen, Gao (105)</li> <li>Tieniu, Tan (102)</li> <li>Govindaraju, V. (96)</li> </ul> |
| 1. A compositional and dynamic model for face aging                                                                                                    | Pitas, I. (92)                                                                                                    |
| Jinli Suo (Grad. Univ. of Chinese Acad. of Sci., Beijing, China); <u>Song-Chun Zhu; Shiquang Shan; Xilin Chen</u> Source: IEEE Transactions on Pati<br>Analysis and Machine Intelligence, v 32, n 3, p 385-401, March 2010                                                                                                    | tern Ortega, Garcia J. (92)                                                                                                    |

#### Fig8. Engineering Village – Resultados

La opción de refinar resultados por términos esta ubicada en la parte inferior derecha de la pantalla:

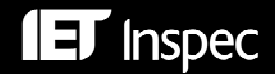

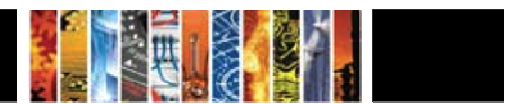

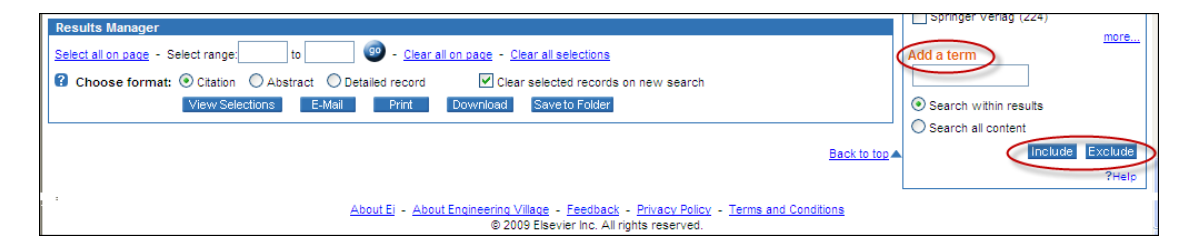

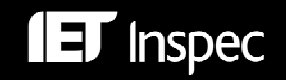

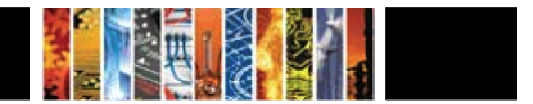

#### Historial de Búsquedas

El historial de búsquedas es una herramienta muy importante. El historial le permite revisar su estrategia de búsqueda y gradualmente construir búsquedas más complejas.

El enlace al historial de búsqueda se encuentra en la parte superior de la pantalla de resultados.

| Engineering Village                                                                                                    | Search History Selected Records -<br>Tags + Groups Easy Search Quick Search Expert Search | My Profile - My Alerts Er | nd Session<br>Help |
|----------------------------------------------------------------------------------------------------|-------------------------------------------------------------------------------------------|---------------------------|--------------------|
| Refine Search New Search                                                                                                    |                                                                                           | Next Page 🕨 1-25          | 💌 💿 👘              |
| Results Manager                                                                                                    |                                                                                           | Refine Results            | ?Helo              |
| Select all on page - Select range: to to to to to to to to to to to to to to to to to to to to to to to to to to to to to to to to to to to to to to to to to to to to to to to to to to to to to to to to to to to to to to to to to to to to to to to to to to to to to toto toto | Clear all selections                                                                      | Include                   | Exclude            |
| Choose format: O Citation Abstract O Detailed record                                                                                                    | Clear selected records on new search                                                      | Author 北 🔨                |                    |
| View Selections E-Mail Print Download                                                                                                    | d Seve to Folder                                                                          | Inoue, A. (381)           |                    |
|                                                                                                    |                                                                                           | Yitai, Qian (298)         |                    |

El historial de búsquedas contiene listas completas de todas las búsquedas que haya echo en la sesión:

| Engi                                                              | ineering Village                                                                                                    |             | 5           | Search His | tory - Selecte | d Records - My Pro    | file - My Alerts | End Sessio     |
|-------------------------------------------------------------------|----------------------------------------------------------------------------------------------------|-------------|-------------|------------|----------------|-----------------------|------------------|----------------|
| Search Result                                                     | Tag<br>ts New Search                                                                                                    | js + Groups | Easy Search | Quick      | Search Exp     | ert Search Thes       | aurus Askan      | Expert Help    |
| Search Hist                                                       |                                                                                                    |             |             |            |                |                       |                  |                |
| No. Туре                                                          | Search                                                                                                    | Autostem    | n Sort      | Results    | Year(s)        | Database              | E-mail Alert     | Save Search    |
| 1. Quick                                                          | ((((nanoshell*) WN All fields) AND (((tumour* or tumor*)) WN All                                                             | On          | Relevance   | 2          | 1896-2010      | Compendex &           |                  | Save           |
| 2. Quick                                                          | fields)) AND ((iron) WN All fields))<br>(((tumours)) WN CV)                                                                  | On          | ▼Date       | 17904      | 1896-2010      | Inspec<br>Compendex & |                  | Save           |
| 3. Thesaurus                                                      | (((nanostructured materials) OR (nanoparticles) OR<br>(nanotechnology) OR (nanobiotechnology) OR (nanopositioning)<br>WN CV) | 1           | ▼Relevance  | 149300     | 1896-2010      | Inspec<br>Inspec      |                  | Save           |
| Clear Search                                                      | History                                                                                                    |             |             |            |                |                       | View             | Saved Searches |
| Combine Pr                                                        | evious Searches                                                                                                    |             |             |            |                |                       |                  |                |
| ENTER SEARCH<br>#2 AND #3                                         | ES TO COMBINE SORT BY                                                                                                    | Search      | ) Reset     |            |                |                       |                  |                |
| Combined Sea                                                      | arch                                                                                                    |             |             |            |                |                       |                  |                |
| Combine search<br>(#1 AND #2)<br>(#1 AND #2) OR<br>(#1 OR #3) NOT | es listed in the Search History as follows:<br>(#3 AND #4)<br>#2                                                             |             |             |            |                |                       |                  |                |
|                                                                   |                                                                                                    |             |             |            |                |                       |                  |                |

Fig9. Engineering Village – Historial de Búsquedas

Hay claras instrucciones en la pantalla para combinar búsquedas previas utilizando lógica Booleana (AND, OR, NOT).

Cada búsqueda esta enlazada, esto le permite volver a visitarlas cuando desee.

Las alertas pueden ser creadas y editadas desde esta pantalla. Tome nota, para crear una alerta y guardar búsquedas le hace falta crear una cuenta personal.

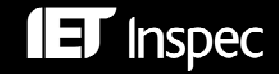

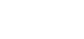

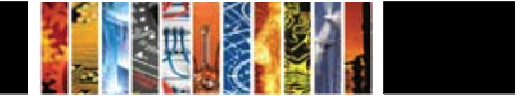

## **Registro Inspec**

| Accession number:               | 11118570                                                                                                    |
|---------------------------------|----------------------------------------------------------------------------------------------------|
| Title:                          | Enhanced luminescence properties of YAG:Ce <sup>3+</sup> nanophosphor prepared by flame spray<br>pyrolysis                                                                                                    |
| Authors:                        | Jae Seok Lee <sup>1</sup> ; Kumar, P. <sup>1</sup> ; Gupta, S. <sup>1</sup> ; Myoung Hwan Oh <sup>1</sup> ; Ranade, M.B. <sup>2</sup> ; Singh, R.K. <sup>1</sup>                                                                                                    |
| Author affiliation:             | <sup>1</sup> Mater. Sci. & Eng., Univ. of Florida, Gainesville, FL, USA                                                                                                    |
| Source title:                   | Journal of the Electrochemical Society                                                                                                    |
| Abbreviated source title:       | J. Electrochem. Soc. (USA)                                                                                                    |
| Volume:                         | 157                                                                                                    |
| Issue:                          | 2                                                                                                    |
| Publication date:               | Feb. 2010                                                                                                    |
| Pages:                          | K25-9                                                                                                    |
| Language:                       | English                                                                                                    |
| ISSN:                           | 0013-4651                                                                                                    |
| CODEN:                          | JESOAN                                                                                                    |
| Document type:                  | Journal article (JA)                                                                                                    |
| Publisher:                      | Electrochemical Society Inc.                                                                                                    |
| Country of publication:         | USA                                                                                                    |
| Material Identity Number:       | <u>DK34-2010-004</u>                                                                                                    |
| Abstract:                       | Cerium-doped Y <sub>3</sub> Al <sub>5</sub> O <sub>12</sub> (YAG):Ce <sup>3+</sup> nanophosphor particles were synthesized using flame                                                                                                    |
|                                 | spray pyrolysis (FSP) from urea-added nitrate liquid precursor with different molar ratios of<br>yttrium to aluminum. The effect of urea and Y:Al molar ratio in the liquid precursor on the                                                                                                    |
|                                 | crystallinity and luminescence properties of YAG:Ce <sup>3+</sup> nanophosphors was studied. The cubic YAG structure was obtained after heat-treatment of as-prepared particles. The addition of urea leads to a higher flame temperature and helps in the formation of crystalline phase during FSP. A higher molar concentration of AI in the liquid precursor helped in better incorporation of the dopant atom in the lattice and also promoted the formation of YAG phase. Well-dispersed spherical particles with an estimated size of 50 nm were obtained by the process. The YAG:Ce <sup>3+</sup> nanophosphors synthesized using urea and excess aluminum in liquid precursor showed better crystallinity and higher luminescence intensity. |
| Number of references:           | 28                                                                                                    |
| Inspec controlled terms:        | <u>cerium</u> - <u>heat treatment</u> - <u>luminescence</u> - <u>nanostructured materials</u> - <u>nanotechnology</u> - <u>phosphors</u> - <u>yttrium compounds</u>                                                                                                    |
| Uncontrolled terms:             | <u>enhanced luminescence property</u> - <u>nanophosphor preparation</u> - <u>flame spray pyrolysis</u> - <u>urea-added</u><br><u>nitrate liquid precursor</u> - <u>crystallinity</u> - <u>heat treatment</u> - <u>crystalline phase</u> - <u>molar concentration</u> - <u>well-</u><br><u>dispersed spherical shaped particles</u> - <u>Y<sub>3</sub>Al<sub>5</sub>O<sub>12</sub>:Ce<sup>3±</sup></u>                                                                                                    |
| Inspec classification<br>codes: | <u>A7855H</u> Photoluminescence in other inorganic materials - <u>A8140G</u> Other heat and thermomechanical treatments - <u>A8116</u> Methods of nanofabrication and processing - <u>A7865P</u> Optical properties of other inorganic semiconductors and insulators (thin films/low-dimensional structures) - <u>B4220M</u> Phosphors                                                                                                    |
| Chemical indexing:              | Y3Al5O12:Ce/ss Y3Al5O12/ss Al5O12/ss O12/ss Al5/ss Y3/ss Al/ss Ce/ss O/ss Y/ss Ce/el<br>Ce/dop                                                                                                    |
| Treatment:                      | Experimental (EXP)                                                                                                    |
| Discipline:                     | Physics (A); Electrical/Electronic engineering (B)                                                                                                    |
| DOI:                            | 10.1149/1.3262609                                                                                                    |
| Database:                       | Inspec                                                                                                    |
|                                 | Copyright 2010, The Institution of Engineering and Technology                                                                                                    |

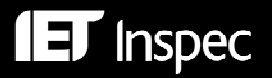

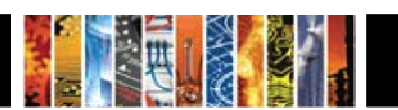

## Registro del Archivo Inspec

| Accession number:                        | 1951A04074                                                                                                    |
|------------------------------------------|----------------------------------------------------------------------------------------------------|
| Title:                                   | On the motion of particles in general relativity theory                                                                                                    |
| Authors:                                 | Einstein, A.; Infeld, L.                                                                                                    |
| Source title:                            | Canadian Journal of Mathematics                                                                                                    |
| Abbreviated source title:                | Can. J. Math. (Canada)                                                                                                    |
| Volume:                                  | 1                                                                                                    |
| Issue:                                   | 3                                                                                                    |
| Publication date:                        | 1949                                                                                                    |
| Pages:                                   | 209-241                                                                                                    |
| Document type:                           | Journal article (JA)                                                                                                    |
| Country of publication:                  | Canada                                                                                                    |
| Abstract:                                | An earlier derivation of the equations of motion from the field equations [ <i>Ann.Math.</i> , <b>41</b> >, 455 (1940)] is re-examined to meet the criticism that the approximation procedure employed did not ensure that the field equations were soluble to an arbitrary high approximation. A new system of successive approximation is developed in which field quantities are expanded in terms of an arbitrary parameter $\lambda$ , and it is shown that integrability at any stage of the approximation can be ensured by introducing certain dipole terms. These terms are removed after the total field has been calculated to the required degree of approximation, and the removal process gives 3 <i>p</i> differential equations defining the motion of the <i>p</i> particles to the degree of approx. considered. |
| Inspec controlled terms:                 | general relativity                                                                                                    |
| Inspec classification<br>codes:          | A0400 Relativity and gravitation                                                                                                    |
| Inspec original controlled terms:        | <u>general</u>                                                                                                    |
| Inspec original<br>classification codes: | 530.1-Fundamentals-Physics                                                                                                    |
| Discipline:                              | Physics (A)                                                                                                    |
| Database:                                | Inspec                                                                                                    |
|                                          | Copyright 2004, IEE                                                                                                    |

Ambos tipos de registro se pueden ver como registros detallados, también se puede elegir verlos como resúmenes con menos campos de indexación.

#### Enlaces

Cada registro detallado le ofrece un número de enlaces que le permiten explorar los distintos campos en su búsqueda. Estos enlaces incluyen "Author(s)" autor/es, ISSN, CODEN, "Material Identity Number" numero de identificación del material, "Inspec Controlled Terms" termino controlado Inspec, "Uncontrolled Terms" termino no controlado y "Classification Codes" códigos de clasificación. Al pulsar un enlace, por ejemplo el de autor, le mostrara todos los registros asociados al autor.

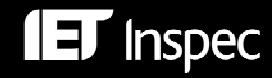

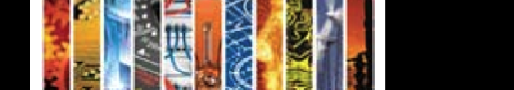

### Los Campos de Búsqueda

#### Términos Controlados Inspec

El Tesauro Inspec es una poderosa herramienta de búsqueda. La edición de 2010 contiene aproximadamente 18,300 términos de cuales 9,500 son términos preferidos. Cada registro Inspec típicamente posee de 5 a 6 términos de tesauro. Los términos siempre so asignados al nivel más específico.

Cada término posee un numero de términos asociados. Algunos de estos tiene una relación directa con el termino (términos mas amplios o mas enfocados), mientras que otros tratan con temas relacionados.

Un típico termino de tesauro se puede ver a continuación:

| Subject                               | aircraft control           |
|---------------------------------------|----------------------------|
| Date of Introduction (DI)             | January 1989               |
| Prior Term(s) (PT)                    | aerospace                  |
|                                       | aircraft                   |
| Classification Code(s) (CC)           | C3360L aerospace control   |
| Used for (UF)                         | helicopter control         |
| More Specific (Narrower) Term(s) (NT) | aircraft landing guidance  |
| More General (Broader) Term(s) (BT)   | aerospace control          |
|                                       | aircraft                   |
| Top Term(s) (TT)                      | automation                 |
|                                       | computer applications      |
|                                       | vehicles                   |
| Related Term(s) (RT)                  | aircraft computers         |
|                                       | aircraft instrumentation   |
|                                       | attitude control           |
|                                       | avionics                   |
|                                       | instrument landing systems |
|                                       | microwave landing systems  |

Las notas de alcance, historia y fecha de borrado también pueden estar presentes.

Para encontrar términos de control , utilice la herramienta del Tesauro o alternativamente, pulse el enlace de términos controlados en la casilla "Browse Indexes".

En "**Browse Indexes**", introduzca el término deseado en la casilla y pulse "Find" para producir un listado alfabético de términos que comienza con el término elegido (aircraft, véase el ejemplo en la siguiente pagina).

Tache una o más casillas para añadir términos a la búsqueda.

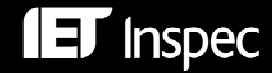

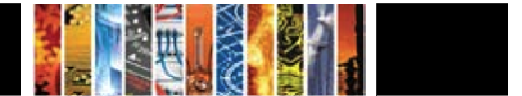

| Search for:                            | aircraft                | Find            | Selected index:             | Inspec Controlled Term      | < |  | ^ |
|----------------------------------------|-------------------------|-----------------|-----------------------------|-----------------------------|---|--|---|
| Click on letter below to browse index: |                         |                 |                             |                             |   |  |   |
| ABCDEE                                 | GHIJKLMN                | <u>IOP</u>      | <u>rstuvwxyz</u>            |                             |   |  |   |
| <u>Aa Ab Ac Ad</u>                     | <u>Ae Af Aq Ah Ai /</u> | <u>Aj Ak Al</u> | <u>Am An Ao Ap Aq Ar As</u> | <u>At Au Av Aw Ax Ay Az</u> |   |  |   |
| Select terms                           | below to add to         | search          | 1                           |                             |   |  |   |
| Connect ter                            | ms with: 🛛 🔘            | AND             | ⊙ OR                        |                             |   |  |   |
| aircraft                               |                         |                 |                             |                             |   |  |   |
| AIRCRAFT                               |                         |                 |                             |                             |   |  |   |
| AIRCRAFT ANTENNAS                      |                         |                 |                             |                             |   |  |   |
| AIRCRAFT COMMUNICATION                 |                         |                 |                             |                             |   |  |   |
| AIRCRAFT                               | COMPUTERS               |                 |                             |                             |   |  |   |

Dentro del Tesauro (Fig.5), existe tres opciones para explorar un tema de interés.

La opción "**Browse**" produce una lista alfabética de términos que contiene el término de búsqueda y otros términos controlados.

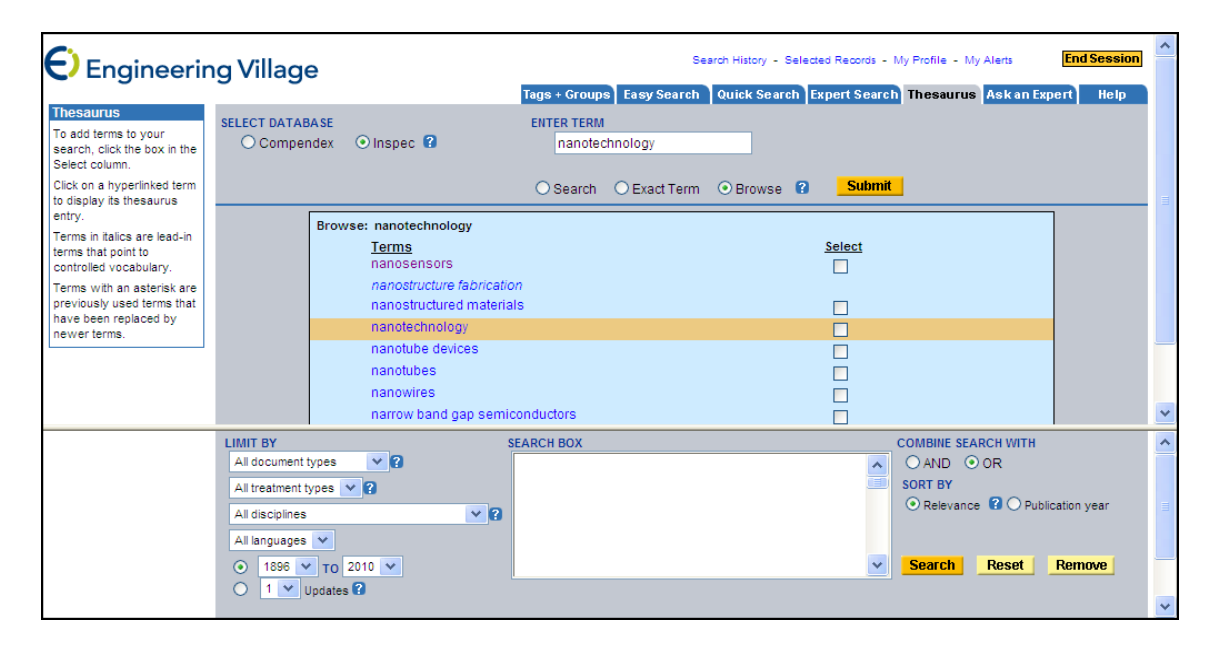

La opción "Search" produce una lista de términos que contiene el término elegido y otros relacionados a la tecnología en cuestión.

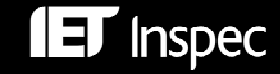

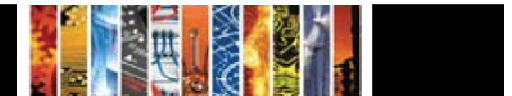

| Engineerir                                                                                                    | ng Village                                                                                                    | Search History - Selected Records - My Profile - My Alerts End Session                                                                                                    |
|----------------------------------------------------------------------------------------------------|----------------------------------------------------------------------------------------------------|----------------------------------------------------------------------------------------------------|
| Thesaurus<br>To add terms to your<br>search, click the box in the<br>Select column.                                                                                                    | SELECT DATABASE<br>O Compendex O Inspec <table-cell></table-cell>                                                                                                    | Tags + Groups     Easy Search     Quick Search     Expert Search     Thesaurus     Ask an Expert     Help       ENTER TERM     nanotechnology     Rest of the search     Status     Rest of the search     Status |
| Lick on a hyperinked term<br>to display its thesaurus<br>entry.<br>Terms in italics are lead-in<br>terms that point to<br>controlled vocabulary.<br>Terms with an asterisk are<br>previously used terms that<br>have been replaced by<br>newer terms. | Search: nanotechnology<br>28 matching terms found<br>Terms<br>atomic force microscopy<br>bio-inspired materials<br>fullerene devices<br>integrated circuit technology<br>lithography<br>microfabrication<br>micromechanical devices | Search O Exact Term O Browse V Submit                                                                                                    |
|                                                                                                    | LIMIT BY<br>All document types V<br>All treatment types V<br>All disciplines V<br>All languages V<br>(1899 V TO 2010 V<br>(1 V Updates ?)                                                                                           | SEARCH BOX COMBINE SEARCH WITH<br>○ AND ○ OR<br>SORT BY<br>○ Relevance ② ○ Publication year<br>Search Reset Remove                                                                                                |

La opción "**Exact term**" buscara en el tesauro por un termino controlado y producirá una lista conteniendo el termino exacto y términos estrechos, amplios, relacionados, notas de alcance, términos históricos y términos no preferidos.

| Engineerir                                                                                                    | ng Village                                                                                                    | Search History - Selected                                                      | Records - My Profile - My Alerts End Session                                                          |
|----------------------------------------------------------------------------------------------------|----------------------------------------------------------------------------------------------------|--------------------------------------------------------------------------------|----------------------------------------------------------------------------------------------------|
| Thesaurus<br>Click on a hyperlinked term<br>to display its thesaurus                                                                                                    | SELECT DATABASE<br>O Compendex O Inspec                                                                                                    | Tags + Groups Easy Search Quick Search Expe<br>ENTER TERM<br>nanobiotechnology | ert Search Thesaurus Ask an Expert Help                                                               |
| Terms in tallos are lead-in<br>terms that point to the<br>controlled vocabulary.<br>Terms with an asterisk are<br>previously used terms that<br>have been replaced by<br>newer terms.<br>To add terms to your<br>search, click the box in the<br>Select column.<br>To see the scope note for a<br>term, click on the for icon. | Exact Term: nanobiotechnology<br>nanobiotechnology 🗹 (select)<br>Used for: bionanomaterials<br>Prior Terms: biotechnology 🗹 (select)<br>nanotechnology 🗹 (select)<br>natural sciences 🗌 (select)<br>technology 🖉 (select)<br>Security (select)<br>Security ( | Search Exact Term Browse                                                       | Submit 3                                                                                              |
|                                                                                                    | LIMIT BY<br>All document types V ?<br>All document types V ?<br>All disciplines<br>All disciplines<br>All disciplines<br>All disciplines<br>I all languages V<br>0 1896 V To 2010 V<br>1 V Updates ?                                                                                                    | RANCH BOO<br>nanobiotechnology<br>biotechnology<br>nanotechnology              | COMBINE SEARCH WITH<br>A OAND OOR<br>SORT BY<br>O Relevance O Publication year<br>Search Reset Remove |

En todas las opciones descritas, los términos están enlazados, pulse cualquier enlace para ver los términos relacionados.

En cualquier de las tres opciones, se puede seleccionar los términos para añadir a la búsqueda, al tachar las casillas correspondientes. Los términos seleccionados son automáticamente incluidos en la búsqueda (la casilla en la parte inferior de la pantalla), y se pueden combinar con los operadores Booleanos "AND" y "OR".

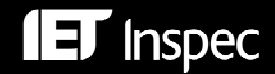

15

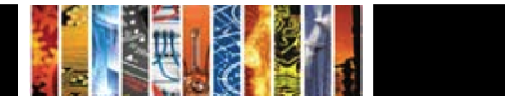

El tesauro Inspec esta disponible en formato XML en:

http://www.theiet.org/publishing/inspec/products/range/aids.cfm

#### Clasificación Inspec

La clasificación Inspec es una ponderosa herramienta de búsqueda que le permite limitar su búsqueda a secciones predeterminadas de la base de datos Inspec.

La clasificación Inspec esta dividida en cinco secciones, para mas detalle véase la Tabla 1.

La Clasificación Inspec esta dividida en cinco secciones. Estas son las siguientes:

- A Física
- B Ingeniería eléctrica y electrónica
- C Computación y Control
- D Tecnología de información
- E Ingeniería mecánica y de producción

| A – Física                                               |                                                                                                    | B - Ingeniería eléctrica y electrónica                                                                                                    |
|----------------------------------------------------------|----------------------------------------------------------------------------------------------------|----------------------------------------------------------------------------------------------------|
| A0<br>A1<br>A2<br>A3<br>A4<br>A5<br>A6<br>A7<br>A8<br>A9 | General<br>Física de Partículas<br>Física Nuclear<br>Molecular y Atómica<br>Física Fundamental<br>Plasmas y Descargas<br>Estado Sólido, no-electrónico<br>Estado Sólido, electrónico<br>Física Multi-disciplinaria<br>Geofísica y Astronomía | <ul> <li>B0 General, Matemáticas y Materiales</li> <li>B1 Circuitos</li> <li>B2 Componentes, Dispositivos</li> <li>Electrónicos</li> <li>B3 Dispositivos Magnéticos y</li> <li>Materiales</li> <li>B4 Opto-electrónica</li> <li>B5 Campos Electromagnéticos</li> <li>B6 Comunicaciones</li> <li>B7 Instrumentos y Aplicaciones</li> <li>B8 Potencia</li> </ul> |
|                                                          | C - Computación y Control                                                                                                    | D - Tecnología de información                                                                                                    |
| C0<br>C1<br>C3<br>C4<br>Comp<br>C5<br>C6<br>C7           | Gestión General<br>Sistema y Teoría de Control<br>Tecnología de Control<br>Teoría Numérica y de<br>putación<br>Hardware de Computadoras<br>Software de Computadoras<br>Aplicaciones                                                          | D1 Gestión<br>D2 Aplicaciones<br>D3 Sistemas Generales<br>D4 Automoción de Oficinas/<br>Comunicaciones<br>D5 Automoción de<br>Oficinas/Computación                                                                                                    |
|                                                          | E – Ingeniería r                                                                                                    | necánica y de producción                                                                                                    |
| E0<br>E1<br>E2<br>E3                                     | Temas Generales en Ingeniería I<br>Fabricación y Producción<br>Mecánica de Ingeniería<br>Sectores Industriales                                                                                                    | vlecánica y de Producción                                                                                                    |

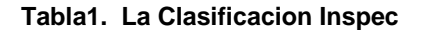

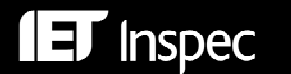

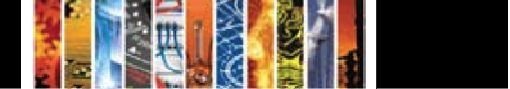

En la búsqueda rápida se puede limitar los resultados de una búsqueda a una sola sección de la clasificación, véase el ejemplo a continuación:

A – Física, utilice el menú "drop down" para limitar la sección.

| LIMIT BY                 | SORT BY                    |
|--------------------------|----------------------------|
| All document types 🛛 💙 🕄 | Relevance Publication year |
| All treatment types      | Autostemming off  3        |
| All disciplines          | 8                          |
| All Languages 💙          |                            |
| 💿 1896 💌 то 2010 💌       | Search Reset               |
| 🔘 1 💌 Updates 🕄          |                            |

En la búsqueda experta se puede utilizar el enlace "Discipline" para consultar los índices y tachar las secciones deseadas:

| Engineeri                                                                                                    | ng Village                                                                                                    | Search History - Selected Records - My Profile - My /<br>Tags + Groups Easy Search Quick Search <mark>Expert Search Thesaurus</mark> A                                                                                                    | Alerts <b>End S</b> e<br>Askan Expert H                                                                                                    | elp |
|----------------------------------------------------------------------------------------------------|----------------------------------------------------------------------------------------------------|----------------------------------------------------------------------------------------------------|----------------------------------------------------------------------------------------------------|-----|
| Databases<br>Compendex is the most<br>comprehensive<br>bibliographic database of<br>scientific and technical<br>engineering disciplines. It<br>includes millions of<br>bibliographic citations<br>and abstracts from<br>thousands of<br>engineering journals and | SELECT DATABASE                                                                                                | Engineering Village - Browse Index - Lookup DI - Windows In   http://www.engineeringvillage2.org/controller/servlet/Controller?CID=lookupIndexes&databa: v   AVG • @!• orplore with YAHOO! SEARCH v @Search + >>   Selected index: Discipline v   Select terms below to add to search   Connect terms with: O AND O OR | Browse Indexes<br>Author Affiliation<br>Controlled term<br>Language<br>Serial title<br>Document type<br>Publisher<br>Treatment type<br>Discipline |     |
| conference proceedings.<br>When combined with the<br>Engineering index<br>Backfile (1884-1999),<br>Compendex covers well<br>over 120 years of core<br>engineering iterature.<br>Inspec includes<br>bibliographic citations<br>and index a betracte               | 1 Vupdates?      Search Codes ?      C Compendex I Inspec Field      Abstract (c , i)      Affiliation (c , i) | A - Physics         B = Electrical/Electronic engineering         C - Computers/Control engineering         D - Information technology         E - Manufacturing and production engineering         Done         One         Internet                                                                                  | Code<br>MI<br>NI                                                                                                    |     |

Una sección típica de la clasificación aparece de la siguiente manera:

| b5210 | Electromagnetic wave propagation |
|-------|----------------------------------|
|-------|----------------------------------|

(inc. diffraction, scattering and reflection)

- b5210C Radiowave propagation
- b5210E Light propagation
- b5210H Electromagnetic wave propagation in plasma

Todos los códigos comenzando con b52... también son indexados como b52. Como resultado, no es necesario utilizar el truncamiento para encontrar un grupo de códigos comenzando con b52.Si el código que desea buscar es mas largo de 3 caracteres entonces es necesario utilizar el truncamiento.

Por Ejemplo

'b5210.cc.' encontrara registros bajo el tema "electromagnetic wave propagation", mientras que 'b5210#.cc.' también encontrara registros bajo los temas "radiowave propagation", "light propagation" y "electromagnetic wave propagation in plasma".

Por los menos un código de clasificación es asignado para el tema principal del registro, códigos adicionales pueden ser asignados a otros temas menores.

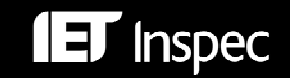

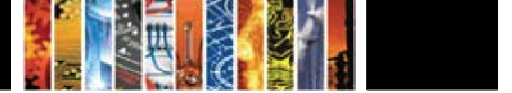

Un ejemplo de como aparecen los códigos de clasificación en un registro Inspec se puede ver a continuación:

Classification Code: C3360L Aerospace control - C1120 Mathematical analysis - C1320 Stability in control theory - C1340G Time-varying control systems - C3120C Spatial variables control

Tome nota si se utiliza un código reciente, los resultados se limitaran automáticamente la fecha en cual fue introducido.

En el Archivo Inspec, la clasificación original y la equivalente moderna han sido añadidas retrospectivamente.

En cada registro Inspec dentro de Engineering Village, los códigos de clasificación están enlazados.

La clasificación Inspec también esta disponible en formato XML en

http://www.theiet.org/publishing/inspec/products/range/aids.cfm

#### Términos No Controlados

Los términos no controlados son palabras o frases (implícitas e explicitas) que expresan todos los conceptos importantes del documento. Los términos pueden contener conceptos adicionales que no aparecen en el titulo o resumen del documento. Los términos suplementarios no siguen ningún estándar de ortografía o terminología.

Los términos suplementarios son muy útiles par alas siguientes búsquedas:

- Temas nuevos que aun no poseen un término de Tesauro.
- Sustancias químicas orgánicas.
- Sustancias químicas inorgánicas en registros añadidos antes de 1987.
- Palabras que poseen un significado común al igual que técnico
- Acrónimos o nombres comerciales

Los términos no controlados aparecen como en la siguiente imagen:

| Uncontrolled terms: three-phase capacitor motor    | - three-phase induction motor    | - frequency control system - | performance analysis - |
|----------------------------------------------------|----------------------------------|------------------------------|------------------------|
| auxiliary winding - harmonic magnetic motive force | <ul> <li>power factor</li> </ul> |                              |                        |

Los términos no controlados deberían ser utilizados para buscar registros en un tema específico si no existen términos controlados para describirlo.

En cada registro Inspec dentro de Engineering Village, los términos no controlados están enlazados.

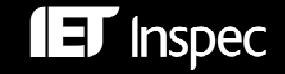

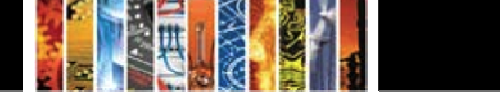

#### Códigos de Tratamiento

Inspec asigna códigos de tratamiento para indicar el planteamiento tomado por el autor. Los códigos de tratamiento son especialmente útiles cuando la búsqueda ha producido una gran cantidad de documentos sobre un tema específico. Los códigos le ofrecen una manera de seleccionar los registros que le son más relevantes. Un documento puede tener uno o más códigos. Los nueve códigos ser pueden ver en la siguiente tabla:

| Treatment Type              | Treatment Code |
|-----------------------------|----------------|
| Applications                | APP            |
| Bibliography                | BIB            |
| Economic                    | ECO            |
| Experimental                | EXP            |
| General or Review           | GEN            |
| New Development             | NEW            |
| Practical                   | PRA            |
| Product Review              | PRO            |
| Theoretical or Mathematical | THR            |

Tabla2. Códigos de tratamiento

En la búsqueda rápida se puede limitar los resultados al un tipo de tratamiento, como New Development, utilizando el menú "drop down":

| LIMIT BY            |     | SORT BY                          |
|---------------------|-----|----------------------------------|
| All document types  | ¥ 🕄 | 💿 Relevance 김 🔿 Publication year |
| All treatment types | ¥ ? | Autostemming off 🔹               |
| All disciplines     | × ? |                                  |
| All Languages 🔽     |     |                                  |
| 💿 1896 💌 то 2010 💌  |     | Search Reset                     |
| 🔘 1 💌 Updates 🕄     |     |                                  |

En la búsqueda experta utilice el enlace "Treatment Type" para consultar el índice y tachar los códigos deseados:

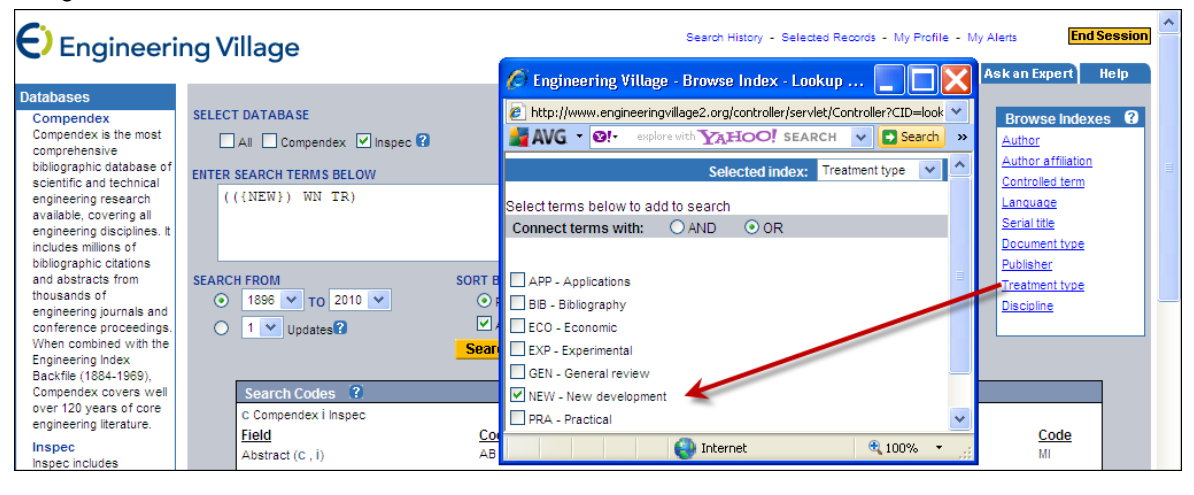

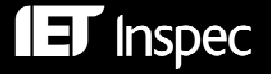

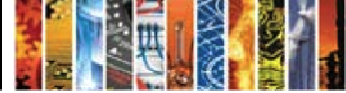

#### Indexación de Sustancias Químicas

El campo de indexación de sustancias químicas (CI) es un sistema de indexación controlada para sustancias inorgánicas. El sistemas esta diseñado para sobre ponerse a un numero de problemas que pueden surgir cuando se buscar por una sustancia química utilizando términos de indexación nocontrolados. Estos incluyen:

- Aleaciones o compuestos no-estoichiometricas que pueden ser representadas de varias formas: GaAIAs or GaxAI(1-x)As.
- Formulas químicas que poseen la misma ortografía que una palabra común en Ingles: gallium phosphide (GaP) gap o indium (In) in.
- Sustancias químicas que poseen las mismas letras y solo son diferenciadas si son mayúsculas o minúsculas: Co (cobalto) o CO (monoxido de carbono).

Cada indexación química posee un indicador de rol para distinguirlos entre diferentes referencias.

Estos son:

- el para elementos por ejemplo Si
- bin para compuestos binarios (dos componentes) por ejemplo GaAs.
- ss para sistemas (tres o mas componentes) por ejemplo H<sub>2</sub>SO<sub>4</sub>

Algunas sustancias pueden ser asignadas indicadores de rol especiales, estos son:

- int para capas emparedadas
- sur superficie
- ads adsorbato
- dop dopante

Cada componente de una sustancia es asignado unos de estos roles por ejemplo el elemento silicio (Si) es indexado como Si/el y el dióxido de silicio (SiO<sub>2</sub>) como SiO2/bin Si/bin O/bin.

#### Ejemplos de indexación química

| H <sub>2</sub> SO <sub>4</sub>       | H2SO4/ss SO4/ss H2/ss O4/ss H/ss S/ss O/ss |
|--------------------------------------|--------------------------------------------|
| Si dopado con P                      | Si:P/bin Si/bin P/bin Si/el P/el P/dop     |
| Cu-Al aleación                       | CuAl/bin Cu/bin Al/bin                     |
| Si-Au capas emparedadas              | Si-Au/int Si/int Au/int Si/el Au/el        |
| GaAlAs                               | GaAlAs/ss Ga/ss Al/ss As/ss                |
| Ga <sub>x</sub> Al <sub>1-x</sub> As | GaAIAs/ss Ga/ss AI/ss As/ss                |

#### Consejos

- cuando este buscando por una sustancia cuya formula es común (por ejemplo H<sub>2</sub>SO<sub>4</sub>) es mejor buscar directamente por la sustancia con un rol particular.
- Sin embargo cuando busque por sustanciasen las cuales el orden escrito de elementos puede variar es necesario considerar todas la variaciones posibles. De esta manera es mejor buscar por los componentes individuales y combinar la búsqueda con el operador NEAR.

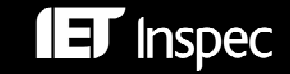

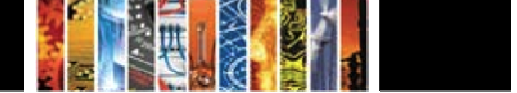

| Al <sub>2</sub> O <sub>3</sub>  | BrO <sub>3</sub>               | Fe <sub>2</sub> O <sub>4</sub>  | MoO <sub>4</sub>               | P <sub>2</sub> O <sub>7</sub>  | TaO <sub>3</sub>              |
|---------------------------------|--------------------------------|---------------------------------|--------------------------------|--------------------------------|-------------------------------|
| Al <sub>5</sub> O <sub>12</sub> | CIO <sub>3</sub>               | Fe <sub>3</sub> O <sub>4</sub>  | NbO <sub>3</sub>               | P <sub>4</sub> O <sub>12</sub> | TiO <sub>3</sub>              |
| AsO <sub>4</sub>                | CO <sub>3</sub>                | $Fe_5O_{12}$                    | Nb <sub>2</sub> O <sub>5</sub> | SeO <sub>3</sub>               | VO <sub>3</sub>               |
| As <sub>2</sub> O <sub>3</sub>  | CrO <sub>3</sub>               | Ga <sub>5</sub> O <sub>12</sub> | Nb <sub>2</sub> O <sub>7</sub> | SeO <sub>4</sub>               | VO <sub>4</sub>               |
| Bi <sub>2</sub> O <sub>3</sub>  | CrO <sub>4</sub>               | GeO <sub>2</sub>                | NO <sub>2</sub>                | SiO <sub>2</sub>               | V <sub>2</sub> O <sub>5</sub> |
| BO <sub>3</sub>                 | Cr <sub>2</sub> O <sub>3</sub> | GeO₃                            | NO <sub>3</sub>                | SiO <sub>4</sub>               | WO <sub>3</sub>               |
| BO <sub>4</sub>                 | Cr <sub>2</sub> O <sub>7</sub> | IO <sub>3</sub>                 | PO <sub>3</sub>                | SO <sub>3</sub>                | WO <sub>4</sub>               |
| B <sub>2</sub> O <sub>3</sub>   | FeO <sub>3</sub>               | MgO <sub>3</sub>                | PO <sub>4</sub>                | SO <sub>4</sub>                | ZrO <sub>3</sub>              |
| B <sub>3</sub> O <sub>6</sub>   | Fe <sub>2</sub> O <sub>3</sub> | MnO <sub>4</sub>                | P <sub>2</sub> O <sub>5</sub>  | S <sub>2</sub> O <sub>3</sub>  |                               |

También es posible buscar por los siguientes grupos:

Tabla5. Grupos que pueden ser buscados directamente

#### Ejemplos de búsquedas por sustancias químicas

| Búsqueda                                    | Sintaxis                                                 |
|---------------------------------------------|----------------------------------------------------------|
| Elemento en cualquier rol                   | Si WN CI                                                 |
| Elemento como dopante                       | Si-dop WN CI                                             |
|                                             | Si/dop WN CI                                             |
| Compuesto, aleación o mescal<br>especifica: |                                                          |
| HgCdTe                                      | Hg-ss near10 Cd-ss near10 Te-ss WN Cl                    |
|                                             | Hg/ss near10 Cd/ss near10 Te/ss WN Cl                    |
| In Co. interfor                             | In0.36-int near10 Ga0.64-int WN CI                       |
|                                             | In0.36/int near10 Ga0.64/int WN CI                       |
| FeMn aleacion                               | Fe-bin near10 Mn-bin WN CI<br>Fe/bin near10 Mn/bin WN CI |
|                                             | He-bin near10 Ne-bin WN CI                               |
| He-Ne láser                                 | He/bin near10 Ne/bin WN Cl                               |
|                                             |                                                          |
| especifica                                  | H2S04/ss WN CI                                           |
| (por ejemplo $H_2SO_4$ )                    |                                                          |
| Grupos de compuestos                        | NbO3-ss WN CI                                            |
| (por ejemplo niobatos)                      | NbO3/ss WN CI                                            |

#### Tabla6. Ejemplos de búsquedas

Tome nota, la búsqueda por indexación de sustancias química solo esta disponible en la búsqueda experta.

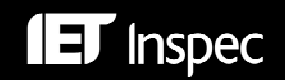

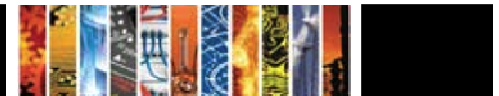

#### Indexación de Datos Numéricos

Para encontrar referencias a centrales eléctricas generando entre 20 y 30 MW, los datos entre estos valores pueden ser expresados como 29.2 MW, 27500 kW, 25 megawatts, 29 MWatt etc., esto hace posible poder extraer todos los registros que corresponde al criterio de búsqueda.

Los valores so escritos en formato "floating point", por ejemplo, un poder de 25 megavatios es escrito como 2.5E+07W o valores entre 30Hz y 18kHz se escribe como 3.0E+01 to 1.8+04Hz.

Cada término de indexación numérica es escrito de la siguiente manera:

## cantidad – valor (to valor) – unidad

- Cantidad representa la cantidad física por ejemplo temperatura "temperature" o poder "power"
- Unidad es del tipo SI, por ejemplo metro "metre" (m), hercio "hertz" (Hz), kelvin (K).
- Valor es expresado en formato "floating point"

| Cantidad    | Tipo de<br>Búsqueda | Valor              | Sintaxis                                                                     |
|-------------|---------------------|--------------------|------------------------------------------------------------------------------|
| Temperatura | valor exacto        | 4K                 | {temperature 4.0e+00} WN NI<br>"temperature 4.0e+00" WN NI                   |
| Tamaño      | valor exacto        | 60mm               | {size 6.0E-02 m} WN NI<br>"size 6.0e-02 m" WN NI                             |
| Presión     | escala              | 10 a 40<br>GPa     | {pressure 1.0e+10 to 4.0E+10} WN NI<br>"pressure 1.0e+10 to 4.0E+10" WN NI   |
| Frecuencia  | escala              | 10 kHz a<br>10 MHz | {frequency 1.0e+04 to 1.0e+07} WN NI<br>"frequency 1.0e+04 to 1.0e+07" WN NI |

La Tabla8 lista las cantidades numéricas y sus unidades.

Tabla8. Ejemplos de búsquedas numéricas

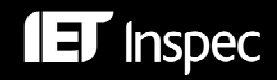

| Cantidad                                                    | Unidad  | Cantidad                                                      | Unidad |
|-------------------------------------------------------------|---------|---------------------------------------------------------------|--------|
| Edad (age)                                                  | yr      | Perdidas (loss)                                               | dB     |
| Altitud (altitude)                                          | m       | Densidad de flujo magnético                                   | Т      |
| Poder aparente (apparent power)                             | VA      | Masa (mass)                                                   | ka     |
| Ancho de banda (bandwidth)                                  | Hz      | Tamaño de memoria (memory size)                               | Bvte   |
| Tasa de bits (bit rate)                                     | bit/s   | Figura de ruido (noise figure)                                | dB     |
| Tasa de Bytes (Byte rate)                                   | Byte/s  | Tamaño de imagen (picture size)                               | pixel  |
| Capacitancia (capacitance)                                  | F       | Poder (power)                                                 | Ŵ      |
| Tasa de ejecución de ordenador<br>(computer execution rate) | IPS     | Presión (pressure)                                            | Ра     |
| Velocidad de ordenador (computer speed)                     | FLOPS   | Velocidad de impresora (printer speed)                        | cps    |
| Conductancia (conductance)                                  | S       | Dosis adsorbida de radiación<br>(radiation absorbed dose)     | Gy     |
| Corriente (current)                                         | A       | Dosis de radiación equivalente<br>(radiation dose equivalent) | Sv     |
| Profundidad (depth)                                         | m       | Exposición a radiación (radiation exposure)                   | C/kg   |
| Distancia (distance)                                        | m       | Radioactividad (radioactivity)                                | Bq     |
| Eficiencia (efficiency)                                     | percent | Poder reactivo (reactive power)                               | VAr    |
| Conductividad eléctrica (electrical conductivity)           | S/m     | Resistencia (resistance)                                      | ohm    |
| Resistividad eléctrica (electrical resistivity)             | ohmm    | Tamaño (size)                                                 | m      |
| Electronvoltio (electron volt energy)                       | eV      | Masa estelar (stellar mass)                                   | Msol   |
| Energía (energy)                                            | J       | Capacidad de almacenamiento<br>(storage capacity)             | bit    |
| Frecuencia (frequency)                                      | Hz      | Temperatura (temperature)                                     | К      |
| Ganancia (gain)                                             | dB      | Periodo de tiempo (time)                                      | S      |
| Distancia galáctica (galactic<br>distance)                  | рс      | Velocidad (velocity)                                          | m/s    |
| Distancia geocéntrica (geocentric distance)                 | m       | Voltaje (voltage)                                             | V      |
| Distancia heliocéntrica<br>(heliocentric distance)          | AU      | Longitud de onda (wavelength)                                 | m      |
| · · · · · · · · · · · · · · · · · · ·                       |         | Longitud de palabra (word length)                             | bit    |

Tabla9: Indexación de Datos Numéricos (cantidades y unidades)

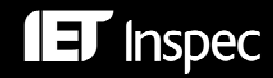

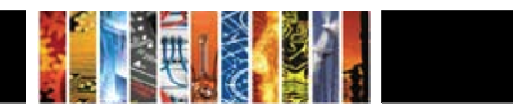

#### Indexación de Objetos Astronómicos

Las designaciones de objetos astronómicos han sido indexadas como un campo de búsqueda aparte desde 1995. Esto permite buscar por objetos nombrados y numerados.

Las designaciones son como las siguientes:

<u>Acrónimos de nombres</u>

LMC es el acrónimo de Large Magellanic Cloud. Objetos en constelaciones como R Sct aparecen con las abreviaciones de tres letras aprobadas por la IAU.

• Acrónimos catalogados

La designación contiene un acrónimo para el catalogo seguido de un numero de entrada del catalogo. Este número puede ser secuencial, como NGC 204 o puede representar la posición aproximada en el cielo, normalmente en términos de ascensión recta y declinación (como PSR 1913+16) o de coordenadas galácticas (por ejemplo G345.01+1.79).

• Información posicional

Por ejemplo: 013022+30233

Inspec sigue las reglas producidas por la International Astronomical Union. Un documento de tipo tesauro titulado "Nomenclature of Astronomical Catalogue Designations" es disponible a petición de Inspec.

#### Ejemplos de búsqueda con indexación astronómica

| Ejemplo                                            | Sintaxis       | Consejos                                           |
|----------------------------------------------------|----------------|----------------------------------------------------|
| Galaxias Markarian                                 | Mrk* WN AI     | Antes de 1995:                                     |
|                                                    |                | (mrk OR mkn) WN FL OR markar?an <sup>1</sup> WN FL |
| Fuente de rayos –X<br>que comienza en '3A<br>0322' | 3a 0322* WN AI |                                                    |
| Objetos con<br>designaciones<br>posicionales       | 1608* WN AI    | Encuentra objetos en ambos hemisferios             |

#### Table10. Ejemplos de Búsqueda con Indexación Astronómica

markarian or markaryan

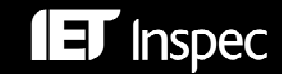

#### Operadores de Búsqueda

Los operadores de búsqueda de Engineering Village se pueden utilizar en Inspec y en el Archivo Inspec.

#### **Operadores Booleanos**

Estos operadores se utilizan para combinar términos de búsqueda o campos. Dependiendo de que operador se utiliza, su búsqueda será ampliada o limitada.

El **operador OR** encuentra registros que contienen al menos in o mas términos de búsqueda, se utiliza para ampliar búsquedas.

computers OR networks

Encuentra registros donde el campo de búsqueda contiene al menos una de las palabras computers o networks.

El **operador AND** encuentra registros que contienen todo los términos de búsqueda y así limita la búsqueda.

computers AND networks

Encuentra registros donde el campo de búsqueda contiene ambas palabras.

El **operador NOT** encuentra registros que contienen un término pero no otro. Se utiliza para limitar búsquedas al excluir un término específico.

computers NOT networks

Encuentra registros donde el campo de búsqueda contiene la palabra computers pero no la palabra networks.

#### Operadores de proximidad

Cuando se busca por palabras en in registro, los operadores de proximidad se puede utilizar para especificar como de cerca de la otra se encuentran, y en que orden deberían aparecer.

El operador NEAR especificar que los términos de búsqueda pueden estar en cualquier orden.

Ejemplo.1 traffic NEAR/0 light

El término de búsqueda debe contener la palabra traffic y light. Las palabras deben de estar adyacentes de cada una (separadas por 0 palabras), pero en cualquier orden.

#### Ejemplo.2 computer NEAR/3 diode

El término de búsqueda debe contener ambas palabras. Las palabras pueden estar separadas por hasta 3 otras palabras, pero pueden aparecer en cualquier orden.

Si ningún número de palabras es especificado, 4 es la cifra por defecto. *laser NEAR diode es igual a laser NEAR/4 diode* 

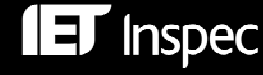

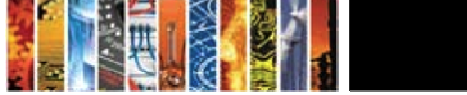

El operador ONEAR especifica el orden en que deben estar las palabras.

#### Ejemplo.1 computer ONEAR/2 networks

El campo de búsqueda debe contener ambas palabras. Las palabras pueden estar separadas por hasta 2 otras palabras, pero deben aparecer en el orden especificado.

Tome Nota los operadores NEAR/ONEAR no se pueden utilizar conjuntamente con el truncamiento, comodines, paréntesis o comillas, pero si que pueden ser utilizados con raíces léxicas.

#### Frases

Para buscar por una frase exacta o frases conteniendo palabras encontradas en el sintaxis (and, or, not, near), se debe introducir la frase entre comillas o paréntesis por ejemplo {health and safety}, "near field scanning". Sin las comillas o paréntesis, los términos serán buscados en la misma frase o campo de búsqueda.

#### Truncamiento

**Truncamiento ilimitado** "\*" sirve para sustituir cero o mas caracteres. El uso a la izquierda, derecha o en el centro de una palabra es permitido.

electr\*

|             | Encuentra registros donde el campo de búsqueda contiene palabras como <i>electrical, electricity, electronic, electronics,</i> etc.     |
|-------------|----------------------------------------------------------------------------------------------------|
| *sorption   |                                                                                                    |
|             | Encuentra registros donde el campo de búsqueda contiene palabras como adsorption, absorption, desorption.                               |
| h*emoglobin |                                                                                                    |
|             | Encuentra registros donde el campo de búsqueda contiene palabras como hemoglobin, haemoglobin, hemidemiphosphorylmontotremoglobin, etc. |
|             |                                                                                                    |

#### Comodines

El símbolo de comodín "?" se puede utilizar para sustituir un solo carácter.

| wom?n |                                                                                                    |
|-------|----------------------------------------------------------------------------------------------------|
|       | Encuentra registros donde el campo de búsqueda contiene palabras como <i>woman</i> y <i>women</i> .             |
| col?r |                                                                                                    |
|       | Encuentra registros donde el campo de búsqueda contiene <i>color</i> , sin embargo <i>colour</i> no se buscara. |
| t??th | Se pueden utilizar múltiples comodines.                                                                         |
|       | Encuentra registros donde el campo de búsqueda contiene palabras como tooth, teeth, truth, tenth etc.           |

Tome Nota los comodines no pueden ser utilizados con comillas o paréntesis. Tampoco pueden ser utilizados con los operadores de proximidad NEAR/ONEAR.

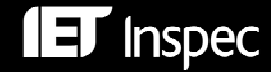

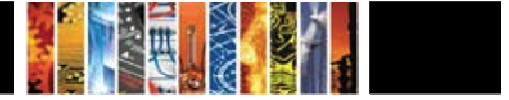

#### Raíces Léxicas

"Stemming" se puede utilizar para encontrar las variaciones de una palabra utilizando su raíz léxica.

En búsqueda fácil y búsqueda rápida, al menos que el usuario especifique que no desea emplear stemming al tachar la casilla "Autostemming Off", los términos de búsqueda incluirán automáticamente las variaciones de la raíz léxica.

En la búsqueda experta el símbolo "\$" es utilizado.

#### \$management

Encuentra registros donde el campo de búsqueda contiene palabras como *managing, managed, manager, manage, managers,* etc.

Tome Nota "Stemming" no se puede utilizar dentro de comillas o paréntesis. Tampoco se puede utilizar con comodines o truncamiento. Sin embargo se puede utilizar con los operadores de proximidad NEAR/ONEAR.

#### Sintaxis

En vez de usar la búsqueda por formulario, el sintaxis de Engineering Village se puede introducir directamente en la casilla de búsqueda utilizando las pantallas de búsqueda fácil y búsqueda experta. Esto le permite disfrutar de mas flexibilidad. Por ejemplo usted puede especificar en que campo desea buscar con *within* (WN):

aircraft WN ky

Busca por la palabra "aircraft" en los campos de términos controlados, no controlados, titulo y resumen.

CA WN dt

Busca en el campo de tipo de documento para buscar artículos de conferencia

eco WN tr

Busca por registros en cuales el código de tratamiento "economic" económico esta presente.

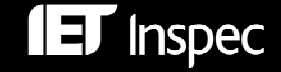

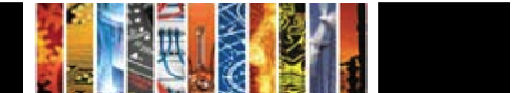

| Campo                                                         | Codigo | Campo                         | Codigo | Campo                            | Codigo |
|---------------------------------------------------------------|--------|-------------------------------|--------|----------------------------------|--------|
|                                                               |        |                               |        |                                  |        |
| Todos los<br>campos                                           | All    | CODEN                         | CN     | Numero de identidad del material | MI     |
| Resumen                                                       | AB     | Código de<br>conferencia      | СС     | Indexación numérica              | NI     |
| Numero de<br>Acceso                                           | AN     | Información de<br>conferencia | CF     | Editorial                        | PN     |
| Indexación<br>astronómica                                     | AI     | Termino controlado            | CV     | Titulo de revista                | ST     |
| Autor                                                         | AU     | Disciplina                    | DI     | Tema/Titulo/Resumen              | KY     |
| Afiliación de<br>Autor                                        | AF     | Tipo de documento             | DT     | Titulo                           | TI     |
| Indexación<br>Química                                         | CI     | ISBN                          | BN     | Código de tratamiento            | TR     |
| Código de<br>clasificación                                    | CL     | ISSN                          | SN     | Termino no controlado            | FL     |
| Código original<br>de<br>clasificación<br>(Archivo<br>Inspec) | OC     | Lengua                        | LA     |                                  |        |

| Tabla11. | Sintaxis | de | Engineering | Village |
|----------|----------|----|-------------|---------|
|----------|----------|----|-------------|---------|

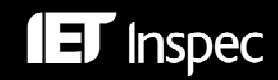

.

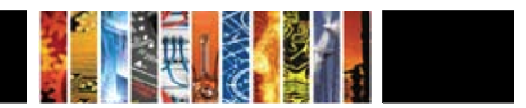

## Ejemplos de Búsquedas

**ET** Inspec

#### Ejemplo 1 Use of iron nanoshells in treatment of tumours

Este ejemplo enseña el uso de los términos controlados, no controlados y códigos de clasificación.El método de búsqueda esta derivado utilizando la búsqueda rápida (Fig.3) y el tesauro (Fig.5), pero el sintaxis puede ser introducido en la casilla de búsqueda en la búsqueda experta (Fig.4) para adquirir los mismos resultados. En todos los casos las búsquedas son combinadas en el historial de búsquedas (Fig.9).

| Concepto                       | Método                                                                                                    | Set | Sintaxis                                                                                                    | Numero de resultados |
|--------------------------------|----------------------------------------------------------------------------------------------------|-----|----------------------------------------------------------------------------------------------------|----------------------|
| Nanoshells y<br>tumours y iron | Introduzca un concepto en<br>cada casilla con el campo "All<br>fields" y el operador AND<br>selccionado                                                                                                    | #1  | Nanoshell* and<br>(tumour* or tumor*)<br>and iron                                                                                                    | 1                    |
| Tumours                        | Consulte el la buqueda #1 en<br>formato de resumen y examine<br>los terminus controlados. Hay<br>un termino para <b>Tumours.</b><br>Pulse el enlace para buscar.                                                                                                    | #2  | "tumours" WN CV                                                                                                    | 17904                |
| Cellular biophysics            | Identifique los términos<br>relacionados. Introduzca la<br>palabra Tumours en la casilla<br>de búsqueda y seleccione<br>"Exact Term" Uno de ellos es<br><b>Cellular Biophysics</b> que<br>posee términos mas<br>estrechos. Seleccione la<br>casilla y pulse el enlace para<br>ver los términos mas<br>estrechos. Tache las casillas y<br>pulse "Search". | #3  | ("cellular biophysics"<br>OR "cellular effects of<br>radiation" OR "cellular<br>transport") WN CV                                                                                              | 65984                |
| Nanoparticles                  | Nanoparticles era un término<br>controlado que aparece en<br>#1. Busque por la palabra<br>como un "Exact Term" en el<br>tesauro. El término mas amplio<br>es Nanostructured Materials.<br>Pulse ele enlace para ver los<br>términos más estrechos, tache<br>las casillas que desee y pulse<br>"Search".                                                  | #4  | ("nanostructured<br>materials" OR<br>"nanobelts" OR<br>"nanocomposites" OR<br>"nanofibres" OR<br>"nanoparticles" OR<br>"nanoporous<br>materials" OR<br>"nanotubes" OR<br>"nanowires")<br>WN CV | 156642               |

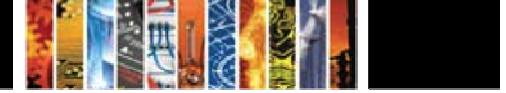

Г

| Nanotechnology                                                   | Nanotechnology era un<br>término controlado que<br>aparece en #1. Busque por la<br>palabra como un "Exact Term"<br>en el tesauro. Términos mas<br>estrechos que pueden ser<br>útiles son nanobiotechnology<br>y nanopositioning. Tache las<br>casillas deseadas y pulse<br>"Search". | #5  | ("nanotechnology" OR<br>"nanobiotechnology"<br>OR "nanopositioning")<br>WN CV | 46664 |
|------------------------------------------------------------------|----------------------------------------------------------------------------------------------------|-----|-------------------------------------------------------------------------------|-------|
| Nanoshells                                                       | Nanoshells era un término no<br>controlado que aparece en #1.<br>Busque la palabra en el campo<br>"Subject/Title/Abstract".                                                                                                    | #6  | nanoshell* WN KY                                                              | 522   |
| A8783                                                            | El codigo de clasificacion<br>A8783: Nanotechnology<br>applications in biomedicine<br>esta presente en #1. Pulse el<br>enlace para buscarlo.                                                                                                    | #7  | A8783 WN CL                                                                   | 8221  |
| Combinar conceptos                                               | Combine nanoshell con el<br>operador OR; o enlázalo con<br>tumours utilizando el operador<br>AND.                                                                                                    | #8  | (#2 OR #3) AND<br>(#4 OR #5 OR #6 OR<br>#7)                                   | 4153  |
| Sinónimos de iron                                                | Afine los resultados con<br>sinónimos de iron.                                                                                                    | #9  | #8 and (iron or fe or ferric or ferrous)                                      | 461   |
| Limite los resultados<br>a el código de<br>tratamiento Practical | Limite los resultados con el<br>código de tratamiento<br><b>Practical</b> en el menú drop-<br>down de la pantalla de<br>búsqueda experta.                                                                                                    | #10 | #9 and (PRA WN TR)                                                            | 241   |

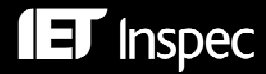

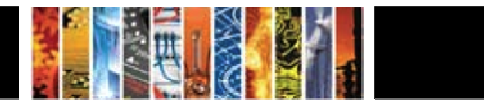

#### Pantallas de métodos de búsqueda:

| Engineeri                                              | ng Village               | Search History - Selected Records - My F<br>Tags + Groups Easy Search Quick Search Expert Search Th | rofile - My Alerts <b>End Session</b><br>esaurus Ask an Expert Help |
|--------------------------------------------------------|--------------------------|----------------------------------------------------------------------------------------------------|---------------------------------------------------------------------|
| Databases                                              |                          |                                                                                                    |                                                                     |
| Compendex                                              | SELECT DATABASE          |                                                                                                    | Browse Indexes 3                                                    |
| Compendex is the most                                  | All Compendex 🗹 Inspec 🕄 |                                                                                                    | Author                                                              |
| comprenensive<br>bibliographic database of             |                          |                                                                                                    | Author affiliation                                                  |
| scientific and technical                               | SEARCH FOR               | SEARCH IN                                                                                           | Controlled term                                                     |
| engineering research                                   | nanoshell*               | All fields                                                                                          | Source title                                                        |
| available, covering all<br>engineering disciplines. It | AND 💌 tumour* or tumor*  | All fields                                                                                          | Publisher                                                           |
| includes millions of<br>bibliographic citations        | AND 💌 iron               | All fields                                                                                          |                                                                     |

Fig.11 - Set 1

 Inspec controlled terms: biomedical materials - biomedical MRI - gold - infrared spectra - iron compounds - magnetic particles - nanoparticles - nanotechnology - photodynamic therapy - silicon compounds - spin-spin relaxation - superparamagnetism - turnours

 Uncontrolled terms: Ee<sub>2</sub>O<sub>3</sub>-SiO<sub>2</sub> - Fe<sub>2</sub>O<sub>3</sub>-Au - spin-spin relaxation - vivo MRI imaging - optical properties - magnetic properties - photothermal effects - electromagnetic spectrum - near-infrared absorbance - photothermal therapy - SPIO-Au nanoshells - hybrid nanoparticles - superparamagnetic iron oxide-silica core - bifunctional gold nanoshells

 Classification Code: A8783 Nanotechnology applications in biomedicine - A8116 Methods of nanofabrication and processing - A8770M Biomedical materials - A6146 Structure of solid clusters, nanoparticles, nanotubes and nanostructured materials - A17600 Fine-particle magnetic systems - A7550K Amorphous and nanostructured magnetic materials - A8760J Fine-particle magnetic resonance imaging and spectroscopy - <u>A8760F</u> Optical and laser radiation (medical uses) - A8770H Radiation therapy - <u>A8740</u> Biomagnetism - <u>B7510N</u> Biomedical magnetic resonance

Fig.12- Set 1 Indexación

imaging and spectroscopy - B7520C Radiation therapy

| Engineerir                                                                                        | ng Village                                                  | Search History - Selected Records - My Profile - My Alerts     End Session        |
|---------------------------------------------------------------------------------------------------|-------------------------------------------------------------|-----------------------------------------------------------------------------------|
|                                                                                                   |                                                             | Tags + Groups Easy Search Quick Search Expert Search Thesaurus Ask an Expert Help |
| Thesaurus<br>Click on a hyperlinked term<br>to display its thesaurus<br>entry.                    | SELECT DATABASE<br>O Compendex O Inspec                     | ENTER TERM<br>tumours                                                             |
| Terms in italics are lead-in<br>terms that point to the<br>controlled vocabulary.                 | Evact Term: tumours                                         | O Search ⊙ Exact Term O Browse ? Submit                                           |
| Terms with an asterisk are<br>previously used terms that<br>have been replaced by<br>newer terms. | tumours (select)                                            |                                                                                   |
| To add terms to your<br>search, click the box in the<br>Select column.                            | Top Terms: biological tissues (Select) Broader Terms Select | Related Terms Select                                                              |
| term, click on the 🛈 icon.                                                                        | biological tissues                                          | cancer Cancer Cancer                                                              |

Fig.13 – Exact Term

| Engineeri                                                                                                    | ng Village      | Search History - Selected Records - 1 Tags + Groups Easy Search Quick Search Expert Search | Ay Profile - My Alerts End Session<br>Thesaurus Ask an Expert Help                    |
|----------------------------------------------------------------------------------------------------|-----------------|--------------------------------------------------------------------------------------------|---------------------------------------------------------------------------------------|
| Databases<br>Compendex<br>Compendex is the most<br>comprehensive<br>bibliographic database of<br>scientific and technical<br>engineering research<br>available, covering all<br>engineering disciplines. It<br>includes millions of | SELECT DATABASE | SEARCH IN<br>Subject/Title/Abstract V<br>All fields V                                      | Browse Indexes<br>Author a filliation<br>Controlled term<br>Source title<br>Publisher |

Fig.14 - Set 6 Método

**ET** Inspec

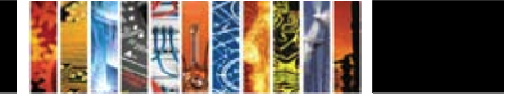

| C Engineering Village                                                                                                    | Search History - Selected Records - My Profile - My Alerts <b>End Session</b><br>Tags + Groups Easy Search Quick Search Expert Search Thesaurus Ask an Expert Help |  |  |  |  |
|----------------------------------------------------------------------------------------------------|----------------------------------------------------------------------------------------------------|--|--|--|--|
| New Search                                                                                                    |                                                                                                    |  |  |  |  |
| Combine Previous Searches                                                                                                    |                                                                                                    |  |  |  |  |
| SELECT DATABASE                                                                                                    |                                                                                                    |  |  |  |  |
| All 🗌 Compendex 🗹 Inspec 🕄                                                                                                    |                                                                                                    |  |  |  |  |
| ENTER SEARCHES TO COMBINE SORT BY                                                                                                    |                                                                                                    |  |  |  |  |
| AND (1896-2010 WN YR)))                                                                                                    |                                                                                                    |  |  |  |  |
| AND (iron or fe or ferric or<br>ferrous)                                                                                             |                                                                                                    |  |  |  |  |
| 0                                                                                                    |                                                                                                    |  |  |  |  |
| About Ei - About Engineering Village - Feedback - Privacy Policy - Terms and Conditions<br>© 2009 Elsevier Inc. All rights reserved. |                                                                                                    |  |  |  |  |

Fig.15 – Combinar búsquedas para afinar

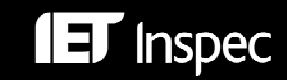

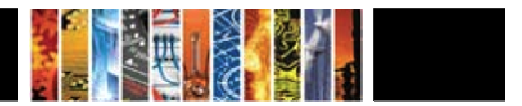

#### Ejemplo 2 Relative energy efficiency of fluorescent and LED lamps

Este ejemplo ilustra el uso de la indexación controlada y no controlada y los códigos de clasificación:

| Concepto                                                 | Set | "Búsqueda Rápida"                                                                                                    | Resultados | "Búsqueda<br>Experta"                                                                                                    | Resultado<br>s |
|----------------------------------------------------------|-----|----------------------------------------------------------------------------------------------------|------------|----------------------------------------------------------------------------------------------------|----------------|
| Fluorescent lamps,<br>LED lamps and<br>energy efficiency | #1  | Introduzca una expresión<br>Booleana en la caja de<br>búsqueda y seleccione<br>"All Fields". Este método<br>buscara en todos los<br>campos.<br>Tome Nota para buscar<br>frases debe de tener el<br>"Autostemming"<br><b>apagado</b> .               | 4          | ("fluorescent lamps"<br>and "led lamps" and<br>"energy efficiency" )<br>WN ALL                                                                                                    | 4              |
| B8215                                                    | #2  | El código de clasificación<br>B8215: Energy<br>Conservation ocurre en<br>varios resultados.                                                                                                    | 4104       | B8215 WN CL                                                                                                    | 4104           |
| Energy<br>Conservation                                   | #3  | Energy conservation es<br>un termino de indexación<br>controlado. Para buscar<br>términos no controlados<br>también utilice el campo<br>"Subject/Title/Abstract".                                                                                   | 35670      | (energy conservation<br>WN CV) or (energy<br>conservation WN FL)<br>or (energy<br>conservation WN TI)<br>Tome Nota <b>con</b><br>"Autostemming"                                           | 20915          |
| Fluorescent lamps                                        | #4  | Fluorescent lamps es un<br>termino de indexación<br>controlados y también<br>puede ser buscado en los<br>términos de indexación no<br>controlados utilice el<br>campo<br>"Subject/Title/Abstract"<br>con truncamiento detrás<br>de la palabra lamp. | 6737       | (fluorescent lamp*<br>WN CV) or<br>(fluorescent lamp*<br>WN FL) or<br>(fluorescent lamp*<br>WN TI)<br>Tome Nota <b>con</b><br>"Autostemming"                                              | 5093           |
| LED lamps and light<br>emitting diodes                   | #5  | LED lamps y light<br>emitting diode son<br>términos de indexación<br>controlados y también<br>pueden ser buscados en<br>los términos de<br>indexación no<br>controlados.                                                                            | 31273      | (LED lamp* WN CV)<br>or (LED lamp* WN<br>FL) or (LED lamp*<br>WN TI) or (light<br>emitting diode* WN<br>CV) or (light<br>emitting diode* WN<br>FL) or<br>(light emitting<br>diode* WN TI) | 28444          |
| Inspec                                                   |     |                                                                                                    |            |                                                                                                    |                |

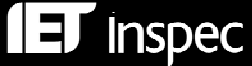

|                  |    | Utilice una casilla<br>diferente para cada<br>termino, combine con el<br>operador OR en el campo<br>"Subject/Title/Abstract".<br>Utilice truncamiento con<br>las palabras <b>lamp</b> y<br><b>diode</b> |    | Tome Nota <b>con</b><br>"Autostemming" |   |
|------------------|----|----------------------------------------------------------------------------------------------------|----|----------------------------------------|---|
| Combine concepts | #6 | Combine los conceptos<br>utilizando operadores<br>Booleanos                                                                                                    | 17 | (#2 OR #3) AND #4<br>AND #5            | 9 |

#### Pantallas de métodos de búsqueda:

| Engineeri                                                                                                    | ing Village Search History - Selected Records - My Profile - My Alerts End Session                                                                                                    |
|----------------------------------------------------------------------------------------------------|----------------------------------------------------------------------------------------------------|
| Databases<br>Compendex is the most<br>comprehensive<br>bibliographic database of<br>scientific and technical<br>engineering research<br>available, covering all<br>engineering disciplines. It<br>includes millions of<br>bibliographic clations<br>and abstracts from<br>thousands of<br>engineering journals and<br>conference proceedings.<br>When combined with the<br>Engineering Index<br>Backfile (1884-1989),<br>Compendex covers well<br>over 120 years of core<br>engineering literature.<br>Inspec | SELECT DATABASE     Browse Indexes     Author       SEARCH FOR     SEARCH III       Titurescent lamps"     All fields       AND     Ted lamps"       AND     Ted lamps"       AND     Ted lamps"       AND     Ted lamps"       AND     Ted lamps"       AND     Ted lamps"       AND     Ted lamps"       AND     Ted lamps"       All fields     Ted lamps"       All document types     Ted lamps       All treatment types     Ted lamps       All treatment types     Ted lamps       All tanguages     Search       Reset     Teger to part the search |

Fig.16 – Combinación de buscar frases con el "Autostemming" apagado en la búsqueda rápida

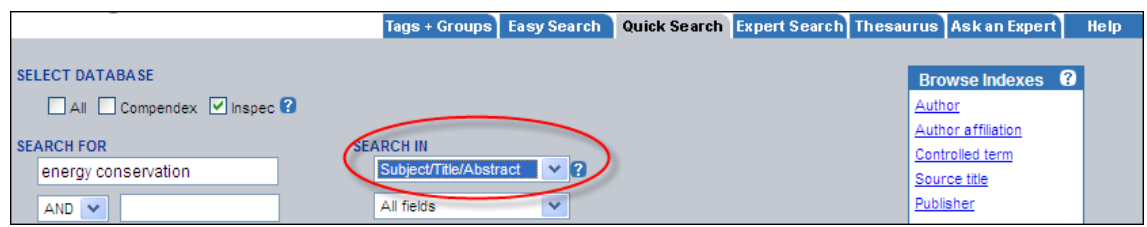

Fig.17 – Buscando en los campos de tema/titulo/resumen en la búsqueda rápida.

|                           | Tags + Groups       | Easy Search | Quick Search | Expert Search | Thesaurus    | Ask an Expert                 | Help |
|---------------------------|---------------------|-------------|--------------|---------------|--------------|-------------------------------|------|
| SELECT DATABASE           |                     |             |              |               | Bro          | owse Indexes                  |      |
| All Compendex Inspec      | SEARCH IN           |             |              |               | Auth<br>Auth | <u>nor</u><br>nor affiliation |      |
| LED lamp*                 | Subject/Title/Abstr | act 🔽 🕄     |              |               | Cont<br>Sour | trolled term<br>rce title     |      |
| OR V light emitting diode | Subject/Title/Abstr | act 🗸       |              |               | Publ         | isher                         |      |

Fig.18 – Buscando en los campos de tema/titulo/resumen en la búsqueda rápida con el operador OR.

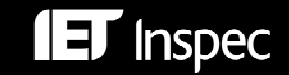

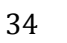

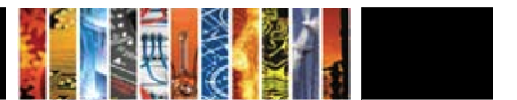

## Ejemplos de Búsquedas Bibliograficas

| Campo                                | Codigo | Consejos/apuntes                                                                 | Ejemplos                                       | Sintaxis                                                                                   |
|--------------------------------------|--------|----------------------------------------------------------------------------------|------------------------------------------------|--------------------------------------------------------------------------------------------|
| Numero de<br>Accesion                | AN     | Es un numero unico que<br>se le otorga a cada<br>registro Inspec.                | El registro<br>numero<br>12,000,000            | 12000000 WN AN                                                                             |
| Autor                                | AU     | Apellido/s, Inicial .Inicial. T.G. Trippe                                        |                                                | (Trippe,T.G. or<br>Trippe,T.*) WN AU                                                       |
| Afiliación de<br>Autor               | AF     | Busque por el<br>departamento,<br>institución, ciudad, país<br>etc.              | Aston<br>University<br>AT&T<br>IEEE<br>reports | Aston WN AF<br>at t WN AF<br>(ieee or (instit* ONEAR<br>electr* ONEAR<br>engineer*)) WN AF |
| CODEN                                | CN     | Un código que se le<br>asigna a revistas<br>científicas.                         | APOPAI<br>(Applied<br>Optics)                  | apopai WN CN                                                                               |
| Información<br>sobre<br>conferencias | CF     | Titulo de la conferencia<br>Ubicación de<br>Conferencia<br>Año de la conferencia | IBC<br>Conference<br>Amsterdam<br>1996         | ibc WN CF<br>Amsterdam WN CF<br>1996 WN CF                                                 |
| País de<br>publicación               | со     | Busque por el país de<br>publicación                                             | France                                         | France WN CO                                                                               |
| Tipo de<br>publicación               | DT     | Busque directamente                                                              | journal<br>articles                            | ja WN DT                                                                                   |

Continued...

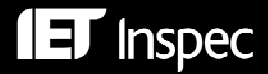

| ISSN                                     | SN | Código asignado a publicaciones seriales.                                           | 0003-6935                                   | 0003-6935 WN SN                  |
|------------------------------------------|----|-------------------------------------------------------------------------------------|---------------------------------------------|----------------------------------|
| Nombre de<br>Revista                     | ST | Consulte el índice de<br>nombres de revista                                         | Electronics<br>letters                      | electronics letters WN<br>ST     |
| Lengua                                   | LA | Busque directamente o<br>utilice el índice de lenguas                               | French                                      | French WN LA                     |
| Numero de<br>Identidad de el<br>Material | MI | Permite identificar todos<br>los artículos de una<br>edición especifica.            | BN60-<br>2010-001                           | BN60-2010-001 WN MI              |
| Numero de<br>Reporte                     | RN | Utilice operadores de proximidad.                                                   | ANSI/IEEE<br>Std 802.11,<br>1999<br>Edition | (ansi ieee near/3 1999)<br>WN RN |
| Primera Pagina                           | SP | La primera pagina de una<br>revista, útil para encontrar<br>la información de cita. | 1201                                        | 1201 WN SP                       |
| Actualización                            |    | Limite los resultados a las<br>actualizaciones mas<br>recientes.                    |                                             |                                  |
| Año de<br>Publicación                    | YR | Limite o ordene los<br>resultados por el año en<br>los que fueron publicados.       | 2000                                        | 2000 WN YR                       |

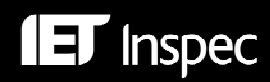

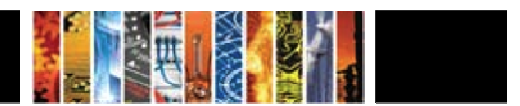

## Campos de Búsqueda Engineering Village

| Campo de Búsqueda                                           | Código | Sintaxis                     |
|-------------------------------------------------------------|--------|------------------------------|
| Decumen                                                     |        |                              |
| Resumen                                                     |        |                              |
| Tadaa laa Campaa                                            | AN     | 7 TUUUUU WITAN               |
| Todos los Campos                                            | ALL    |                              |
| Indexación de Objetos Astronomicos (1995-)                  | AI     |                              |
| Autor                                                       | AU     | bonm wn AU                   |
| Afiliacion de Autor                                         | AF     | Ibm wn AF                    |
| Indexación de Sustancias Químicas (1987-)                   | CI     | (he/bin near ne/bin) wn Cl   |
| Código de Clasificación                                     | CL     | b7230* wn CL                 |
| CODEN                                                       | CN     | ULTRD6 wn CN                 |
| Información de Conferencia                                  | CF     | prague wn CF                 |
| Termino Controlado                                          | CV     | biological wn CV             |
| País                                                        | CO     | china wn CO                  |
| Identificador de Objeto Digital (Digital Object Identifier) | DOI    | 10.1117/12.706552 wn DOI     |
| Disciplina                                                  | DI     | DI A wn DI                   |
| Tipo de Publicación                                         | DT     | MR wn DT                     |
| ISBN                                                        | BN     | 3-540-00199-9 wn BN          |
| ISSN                                                        | SN     | 0304-3991 wn SN              |
| Lengua                                                      | LA     | german wn LA                 |
| Numero de Identificación de el Material                     | MI     | "H792-2007-003" wn MI        |
| Indexación de Datos Numéricos (1987-)                       | NI     | "frequency 3.0E+09 hz" wn NI |
| Código de Clasificación Original                            | OC     | automobilism wn OC           |
| Editorial                                                   | PN     | IOP wn PN                    |
| Numero de Reporte                                           | RN     | npl coem 34 wn RN            |
| Titulo de Serial                                            | ST     | IET wn ST                    |
| Primera Pagina                                              | SP     | 1201 wn SP                   |
| Tema/Titulo/Resumen                                         | KY     | {physical chemistry} wn KY   |
| Titulo                                                      | TI     | avionics wn TI               |
| Código de Tratamiento                                       | TR     | PRA wn TR                    |
| Termino No Controlado                                       | FL     | digital wn FL                |
| Año de Publicación                                          | YR     | 2000 wn YR                   |

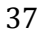